## Discovery Trail USER MANUAL

Discovery Trail is browser based educational map application for creating trails and showing user-oriented interactive content in pre-defined geographical location in various playful ways.

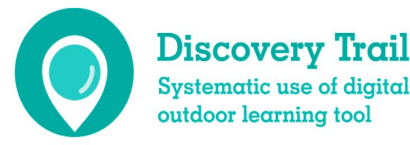

Co-funded by the Erasmus+ Programme of the European Union

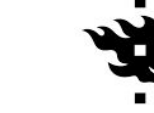

UNIVERSITY OF HELSINK

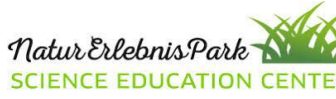

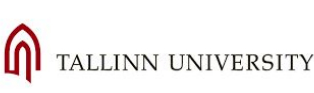

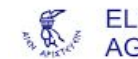

ELLINOGERMANIKI AGOGI

- The **Discovery Trail (Avastusrada)** is a browser-based application that helps you create interactive outdoor trails <u>www.avastusrada.ee</u>, where players can follow marked interactive trails, answer questions, get information, do exercises, study surroundings.
- The Discovery Trail (Avastusrada) was developed in 2013 for Environmental Board with focus on teaching environmental and sustainability issues in centres of environmental education.
- In 2019 we got it back for **Tallinn University** for further development.
- Currently in use in Erasmus+ KA2 project and in base research of TLU research group SEEMIK.
- Created for centres of environmental education, now also used by schools and some private companies (e.g. for language learning or tourism purpose).

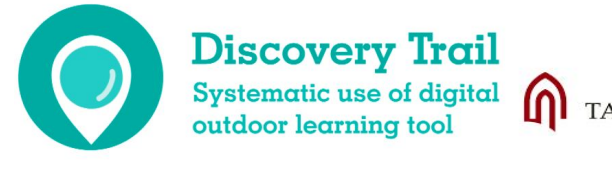

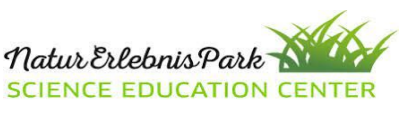

VERSITY OF HELSINK

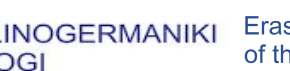

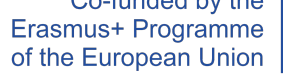

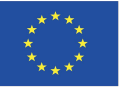

- Educators can create trails for everyone (topics, age, surroundings, language etc) and everyone who has smartphone or tablet with any operation system, GPS and mobile data (at least 3G) can follow it.
- The trailpoint can be information board, multiple choice test, open text responses or picture.
- The application allows to **integrate the subjects** of natural sciences and humanities through practical activities and inquiry learning and to enhance general competencies.
- The player has to find the way from one trailpoint to an other, interactive map showing
  players location in realtime. The task opens only if the player is in predefined radius from
  trailpoint.
- The players are encouraged to use **other applications** or **information sources** for solving the tasks (IT competences).

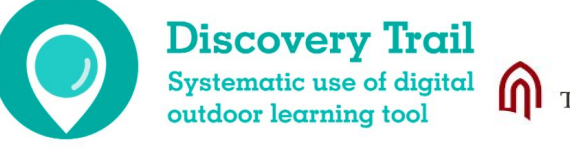

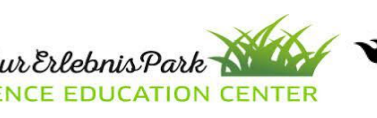

ERSITY OF HELSINKI

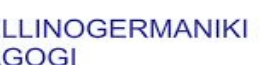

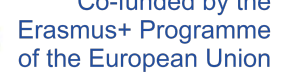

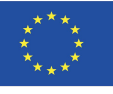

- Applications like the Discovery Trail are **cheaper** and **flexible** alternatives for physical information boards of outdoor learning trails.
- As the digital devices are part of everyday life of the younger generation therefore they are **more motivated** to learn outside using applications like Discovery Trail.
- Creating Discovery Trails is easy and it gives opportunity to **consider** the current **characteristics** of surroundings and players.
- With specific design of tasks it is possible to **evaluate** the player **development** and **effectivness** of the trail.

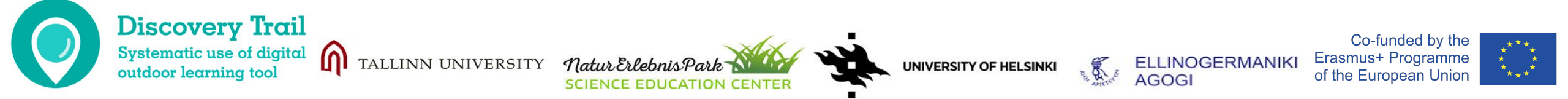

- The educator can create the trail either in office or directly on the landscape.
- The educator has **real-time overview** of "explorers" progress (safety).
- The educator get **responses in real-time**, semiautomatic control depending on the task type it may be already marked as correct/incorrect.
- Pictures, photos, music files or videos can be used as a question or information.
- The **player** has to **find** the way from one **trailpoint** to an other, interactive map showing players **location in realtime**. The task opens **only** if the player is in **predefined radius** from trailpoint.
- The players are encouraged to use **other applications** or **information sources** for solving the tasks (IT competences).

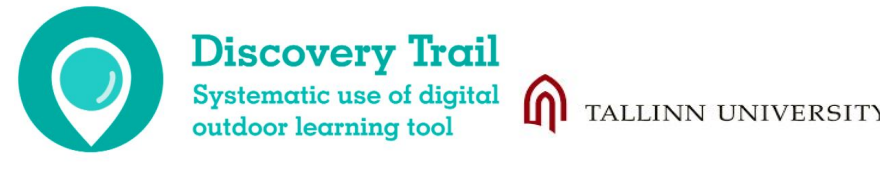

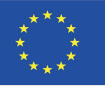

### How to play Discovery Trail?

## **Discovery Trail**

**Smart trails for everyone** 

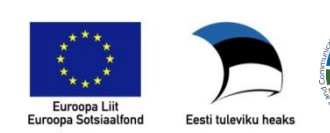

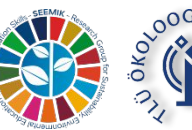

TALLINNA ÜLIKOOL

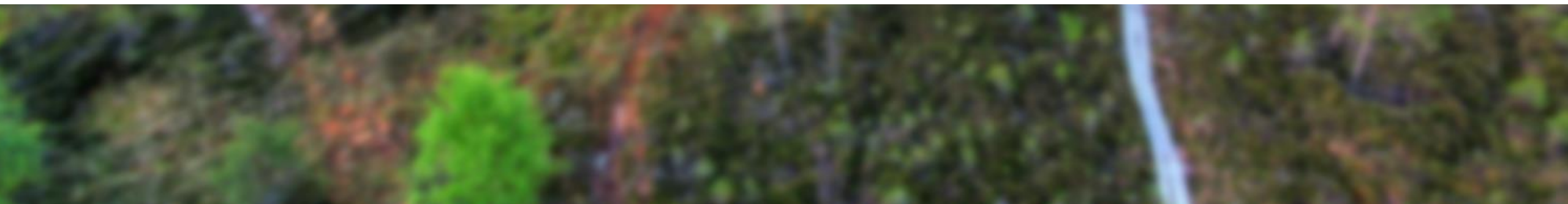

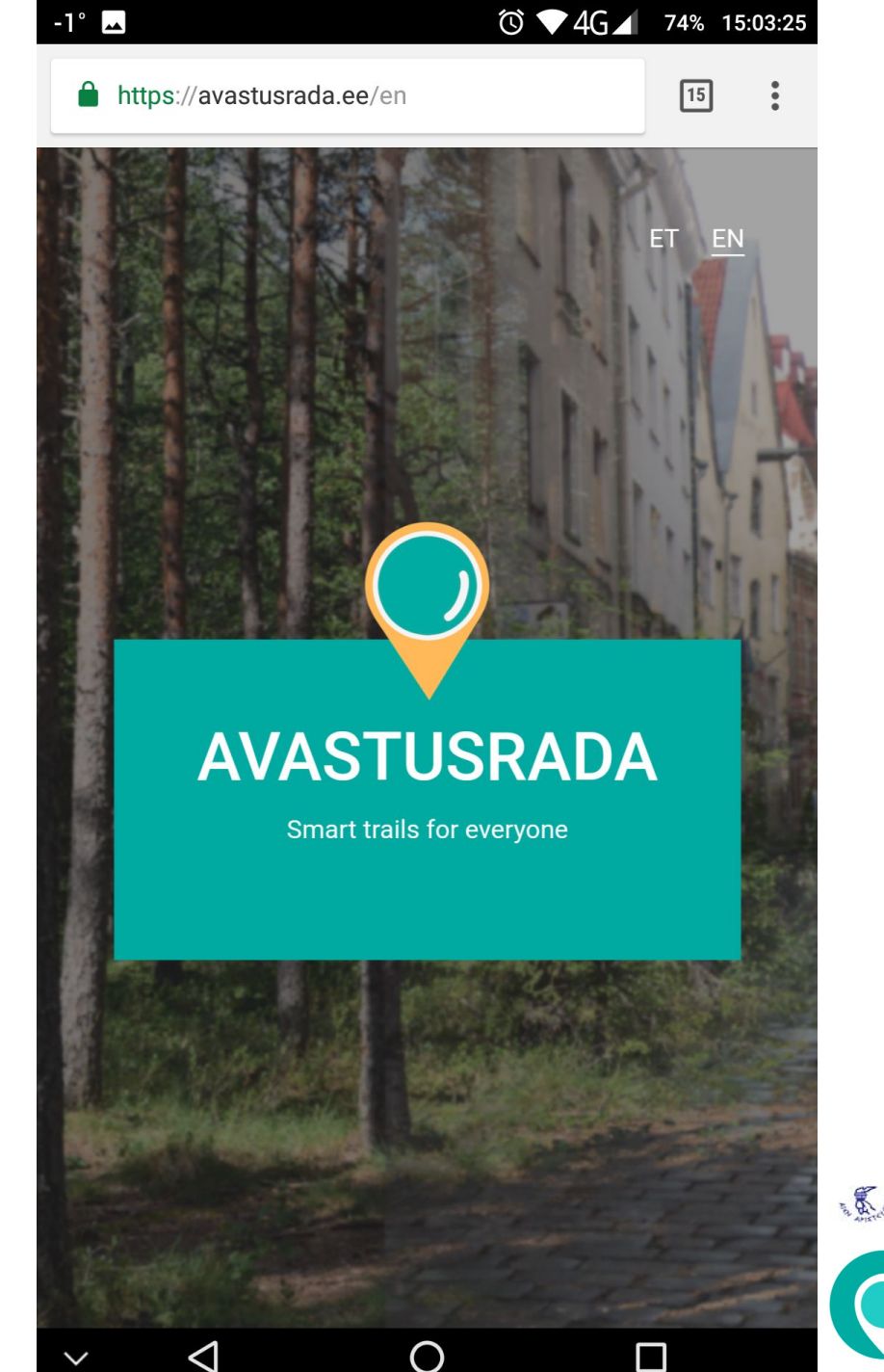

On the opening page of avastusarada.ee, there is a short description, a map with available tracks, and links to the FAQ section (currently outdated version).

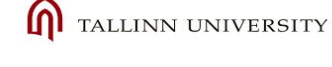

ELLINOGERMANIKI AGOGI

Discovery Trail Systematic use of digital outdoor learning tool

#### UNIVERSITY OF HELSINKI

Natur Erlebnis Park

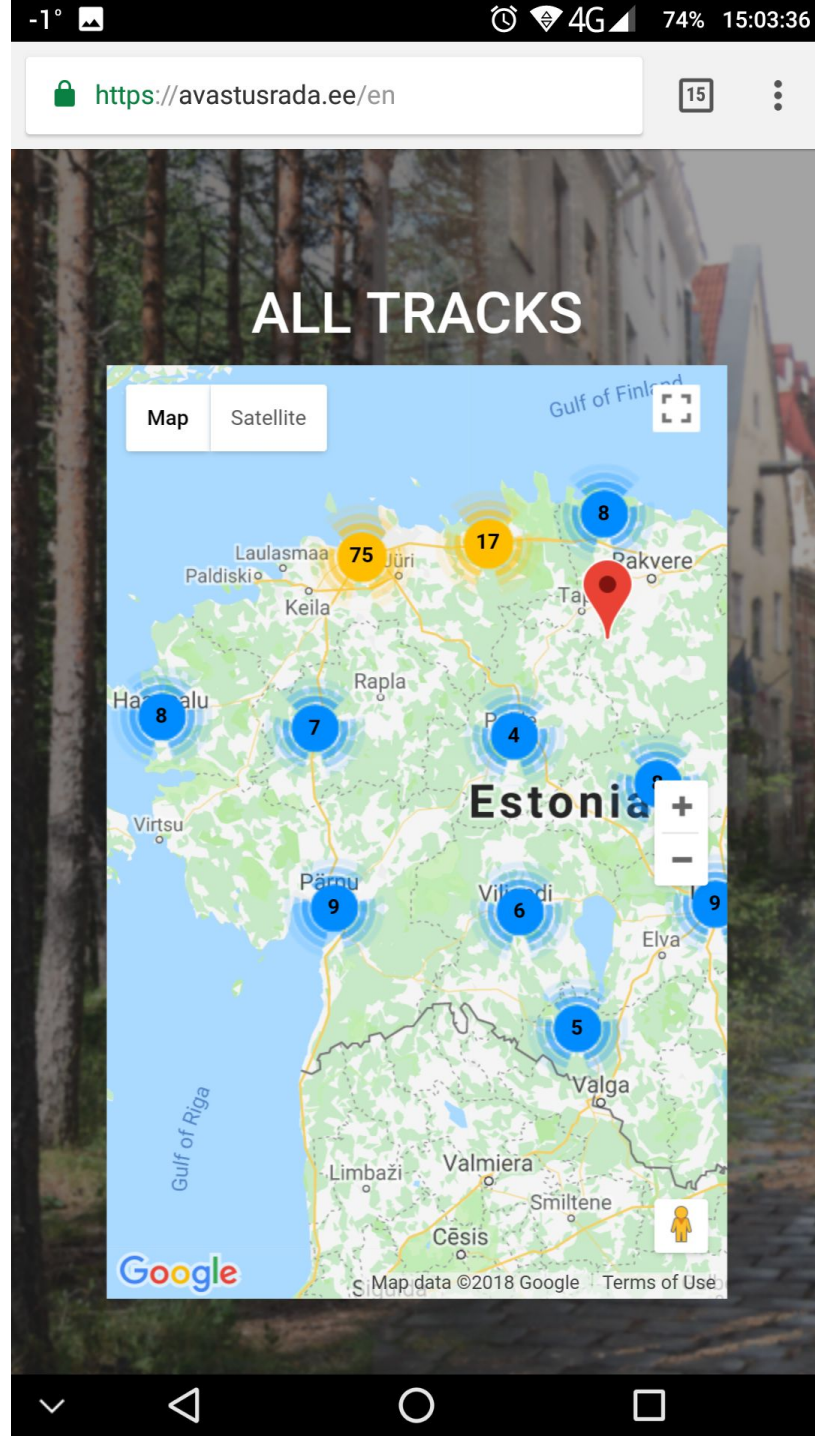

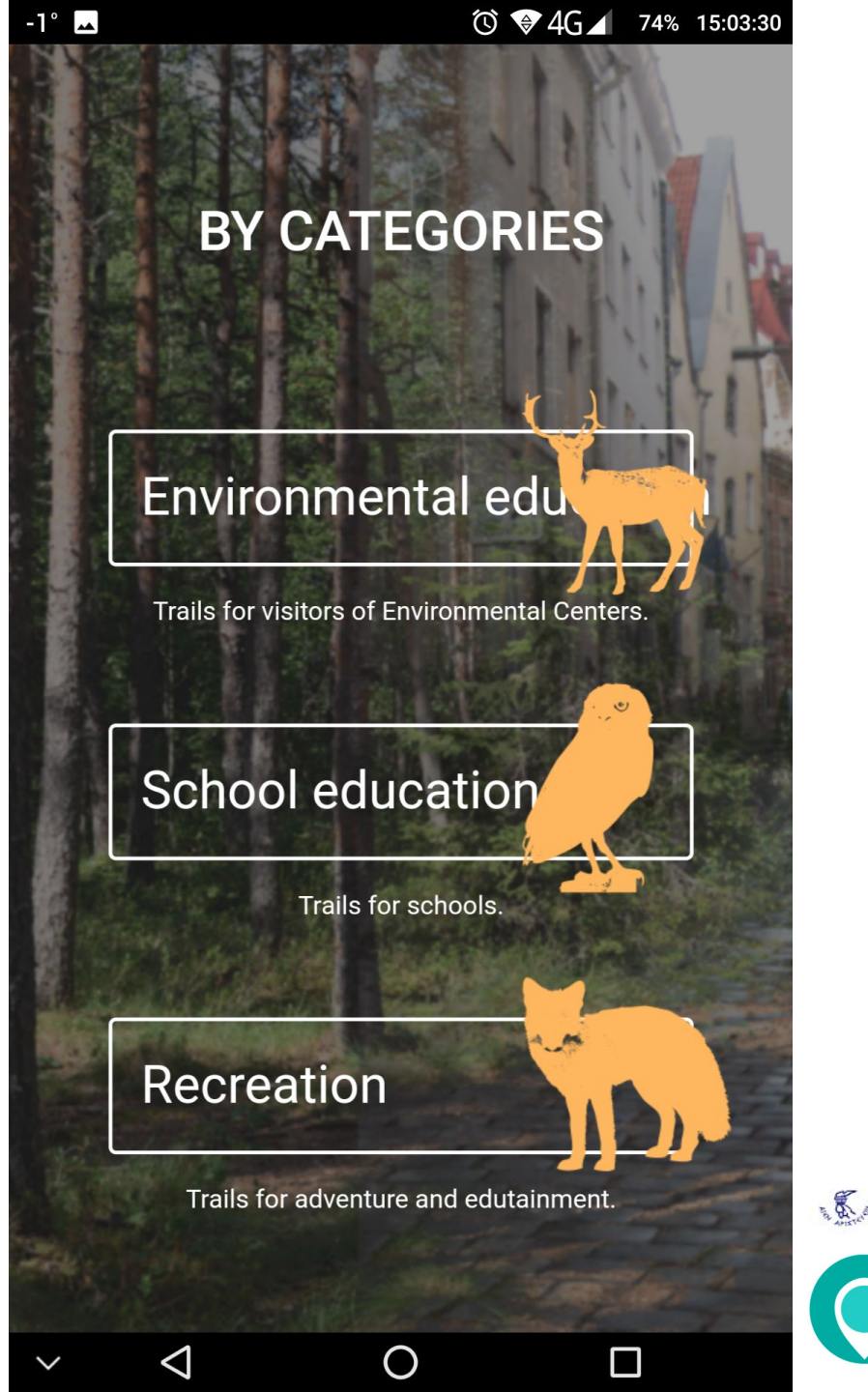

You can choose between three possibilities: trails for Environmental education, School education, or Recreational purposes.

Players can choose the nearest trail from the map or from the list.

ELLINOGERMANIKI AGOGI

**Discovery Trail** 

Systematic use of digital

outdoor learning tool

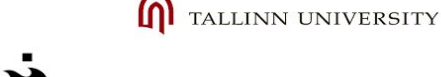

JNIVERSITY OF HELSINKI

NaturErlebnisPark

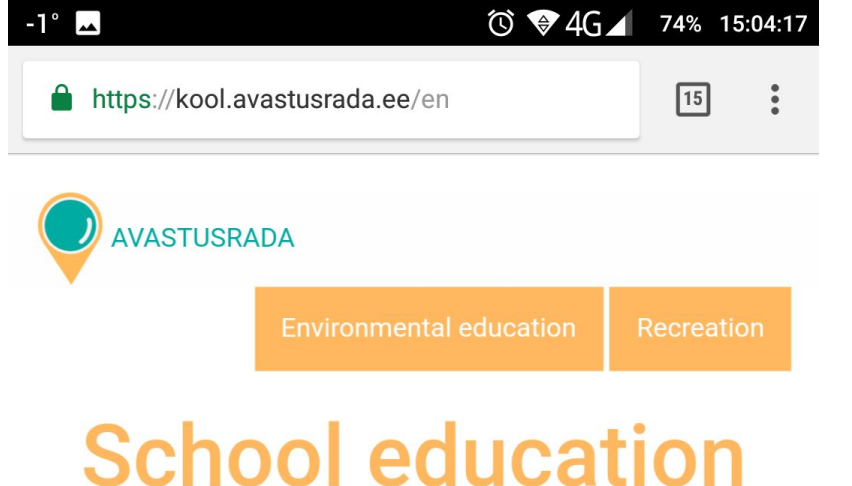

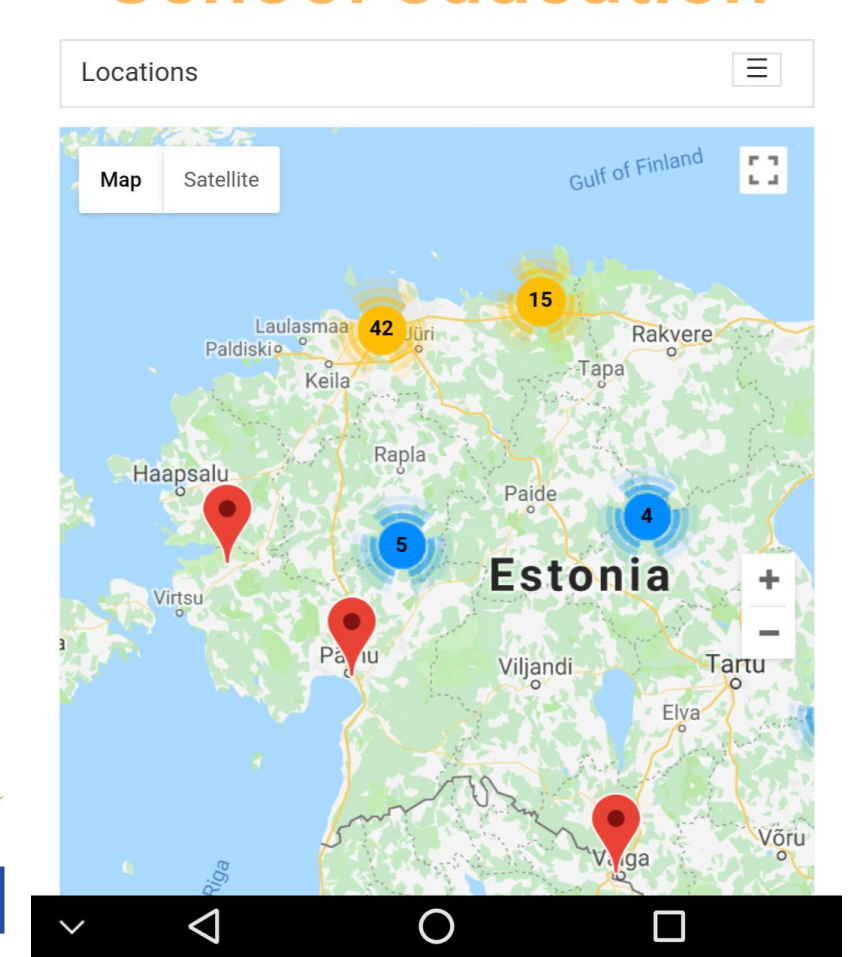

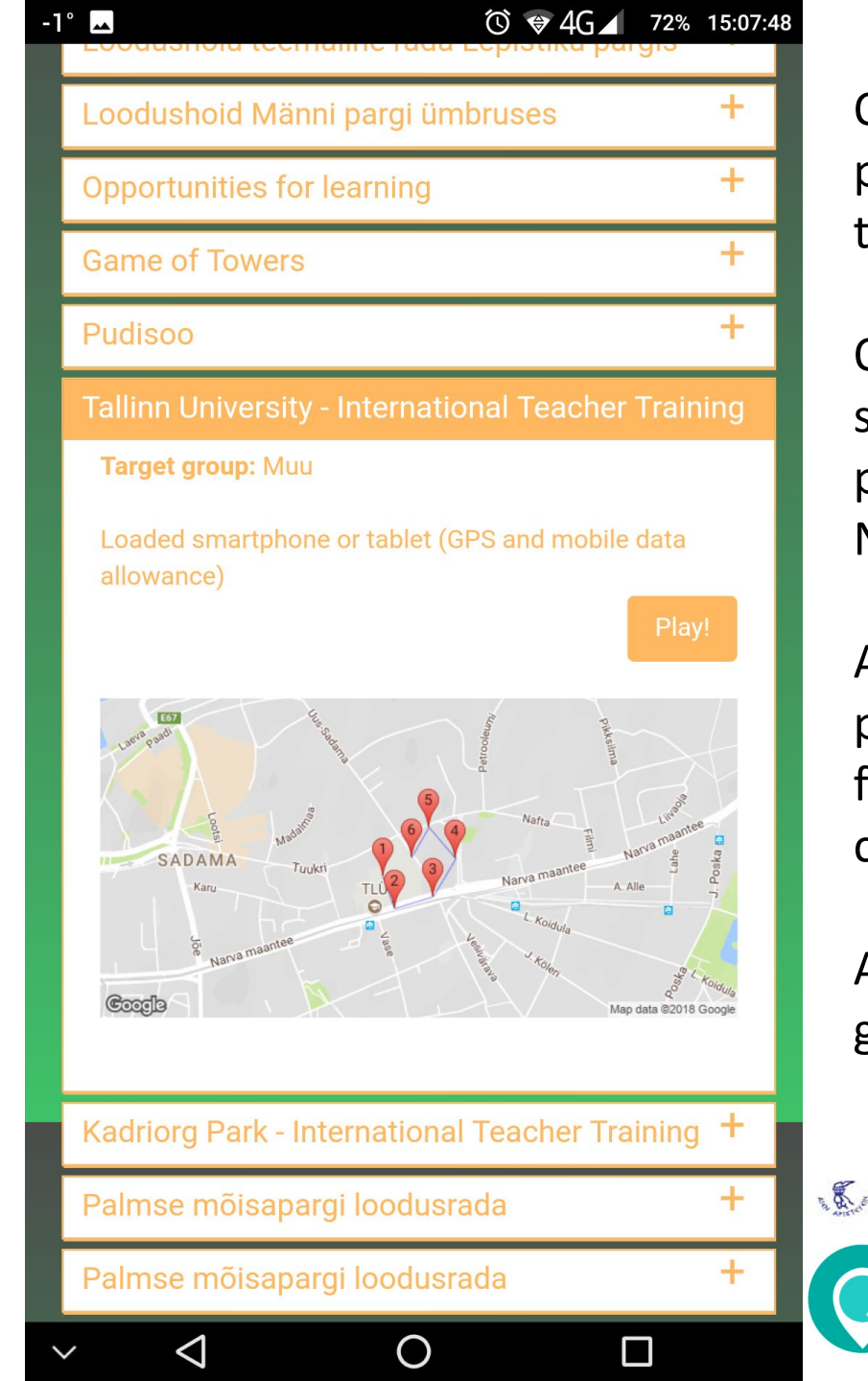

On the trail information screen, players see the locations of the trail points.

On the player registration screen, an unlimited number of players can join the game. Names and emails are needed.

All these steps, including the previous ones, can also be done from home using a desktop computer or laptop.

After pressing "Register for game", an email will be sent.

ELLINOGERMANIKI AGOGI

**Discovery Trail** 

Systematic use of digital

outdoor learning tool

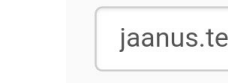

TALLINN UNIVERSITY

UNIVERSITY OF HELSINKI

Natur Erlebnis Park

SCIENCE EDUCATION CENTER

Co-funded by the

Erasmus+ Programme

of the European Union

Player 1:

Jaanus

-1° 🔺

Add more players +

 $\triangleleft$ 

<sup>™</sup> **4**G **7**2% 15:08:19

Avastusrada - Tallinna Ülikool - Tallinn University -

Enter players names and e-mail addresses. Players will receive link to the game via e-mail.

| jaanus.terasr | maa@tlu.ee |  |  |
|---------------|------------|--|--|
| layer 2:      |            |  |  |
|               |            |  |  |
| Name          |            |  |  |

Register for game

 $\bigcirc$ 

 $\Box$ 

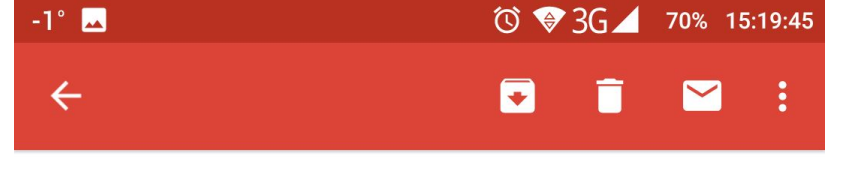

Game instructions Inbox

A

Avastusrada 15:06 Hello Jaanus! You have been invited to join game "Game of Towers" To start, o...

\$

Avastusrada to Jaanus 15:08 View details

Hello Jaanus!

You have been invited to join game "Tallinn University - International Teacher Training" To start, open game by clicking on the link or copying it to your browser.

https://kool.avastusrada.ee/en/play/pl5a9e92c6d3fd3

Avastusrada.ee

Reply

 $\triangleleft$ 

After clicking the link, a new browser window will open where the player can see all trail points.

Red pins represent trail points, while a green pin represents the player.

Questions will open when the player is within the predefined range (which can be changed in the game settings).

TALLINN UNIVERSITY

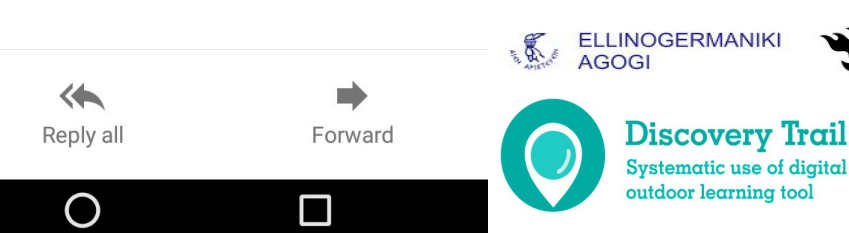

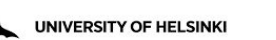

 October
 Control
 Control
 Control
 Control
 Control
 Control
 Control
 Control
 Control
 Control
 Control
 Control
 Control
 Control
 Control
 Control
 Control
 Control
 Control
 Control
 Control
 Control
 Control
 Control
 Control
 Control
 Control
 Control
 Control
 Control
 Control
 Control
 Control
 Control
 Control
 Control
 Control
 Control
 Control
 Control
 Control
 Control
 Control
 Control
 Control
 Control
 Control
 Control
 Control
 Control
 Control
 Control
 Control
 Control
 Control
 Control
 Control
 Control
 Control
 Control
 Control
 Control
 Control
 Control
 Control
 Control
 Control
 Control
 Control
 Control
 Control
 Control
 Control
 Control
 Control
 Control
 Control
 Control
 Control
 Control
 <t

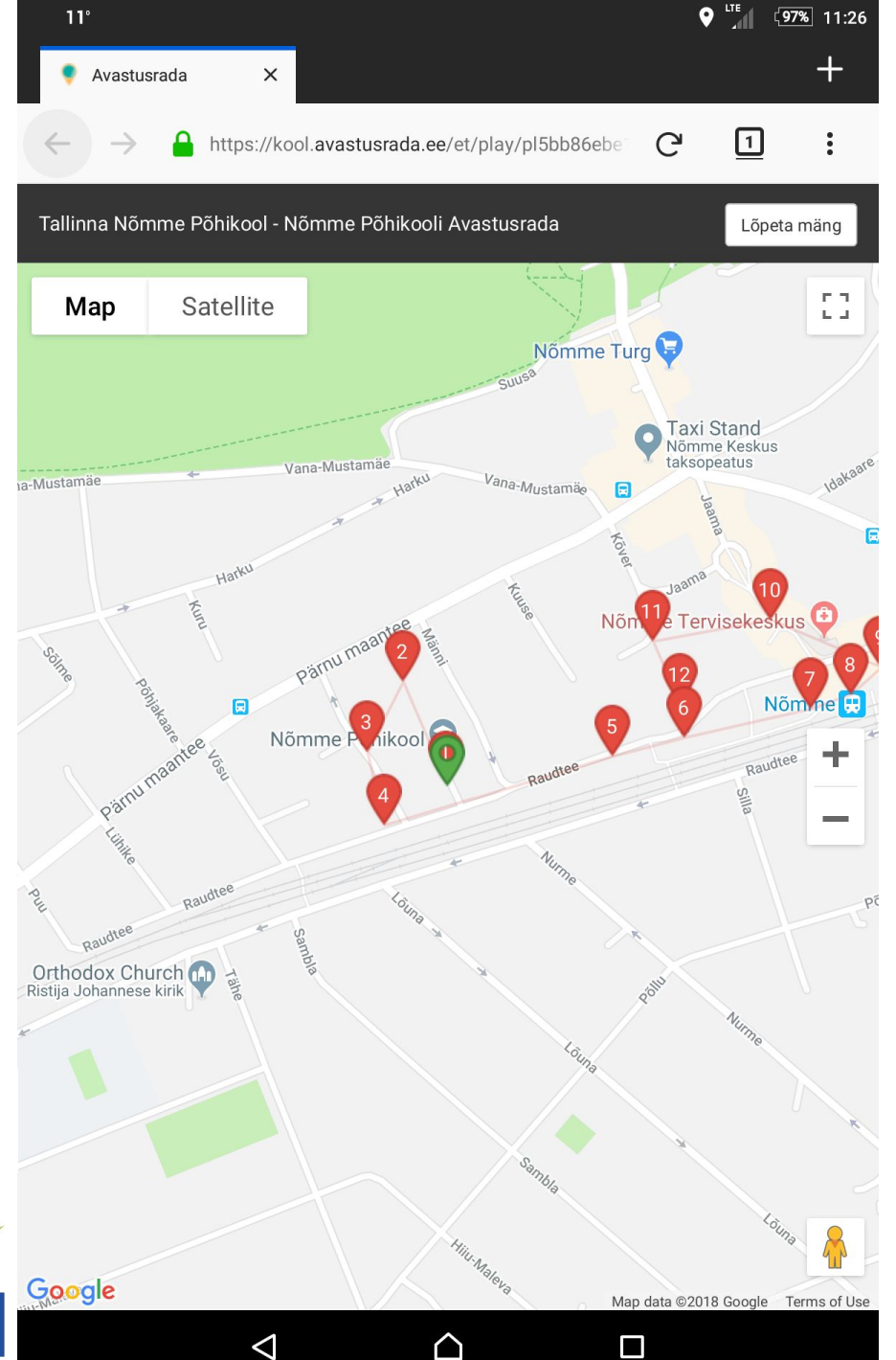

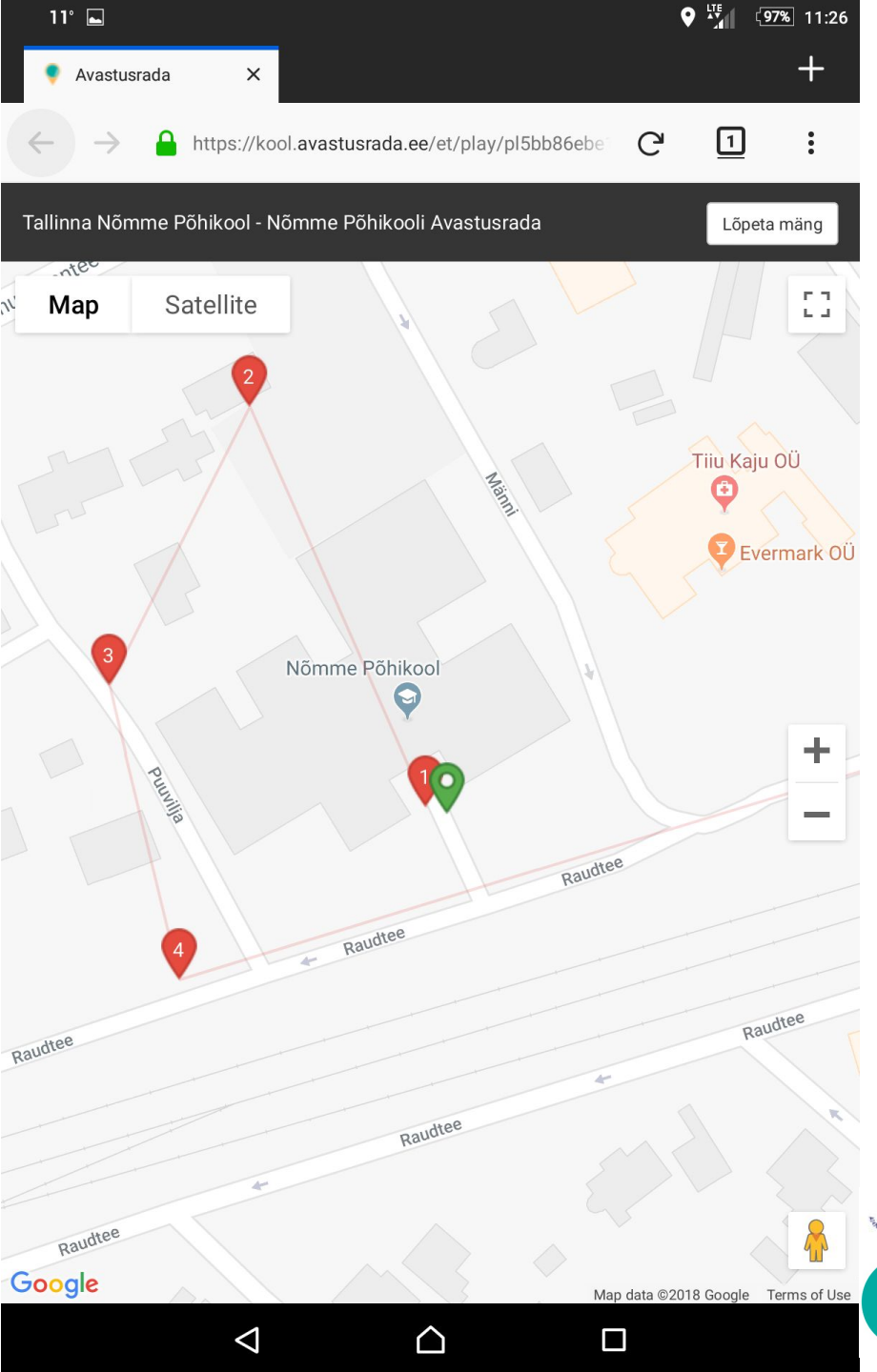

On the map, players can zoom in and out, use satellite imagery, or even street view (if available) to find the exact location of the trail points.

Avastusrada is not a navigation device; it doesn't provide directions or voice commands. It operates as a map on which players must find their way.

This way, players will learn how to use more classical navigation methods and must be able to read the map in order to orientate themselves in the landscape.

matic use of digita

outdoor learning too

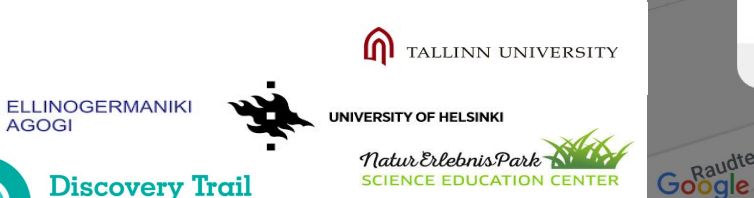

```
Co-funded by the
Erasmus+ Programme
of the European Union
```

| 11 | ° 🛋           |     |                                                |   | € Nul | 〔 <b>97%</b> 11:2 |
|----|---------------|-----|------------------------------------------------|---|-------|-------------------|
| ۰  | Avastusra     | ada | ×                                              |   |       | +                 |
|    | $\rightarrow$ |     | https://kool.avastusrada.ee/et/play/pl5bb86ebe | G | 1     | :                 |
|    |               |     |                                                |   | _     |                   |

allinna Nõmme Põhikool - Nõmme Põhikooli Avastusra

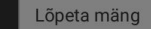

÷

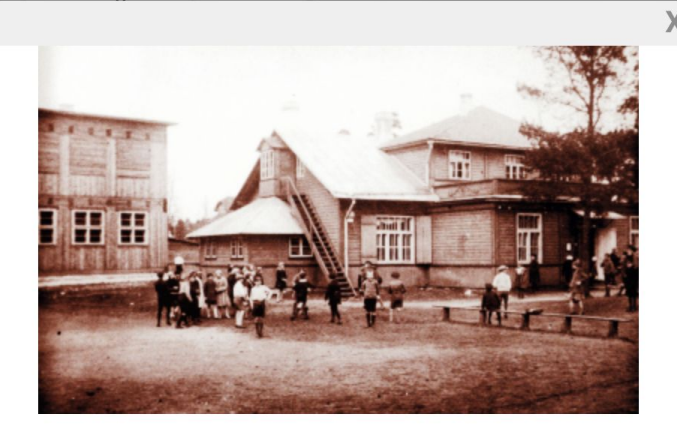

Oled Nõmme Põhikooli Avastusraja esimeses punktis.

Kui peaks juhtuma, et su telefon ei taha hästi su asukoha muutumist rajal näidata, siis proovi alustuseks telefon taaskäivitada, sest nii nagu arvutil, saab ka telefonil ühel hetkel vaba mälu otsa.

#### Küsimus:

 $\triangleleft$ 

Ma

Alustuseks natuke ajalugu ja eesti keelt. Uuri välja ning kirjuta vastuseks oma kooli rajamise aasta arvsõnana ainsuse kuuendas käändes.

Question 1/1

 $\triangle$ 

Map data ©2018 Google Terms of Us

 $\Box$ 

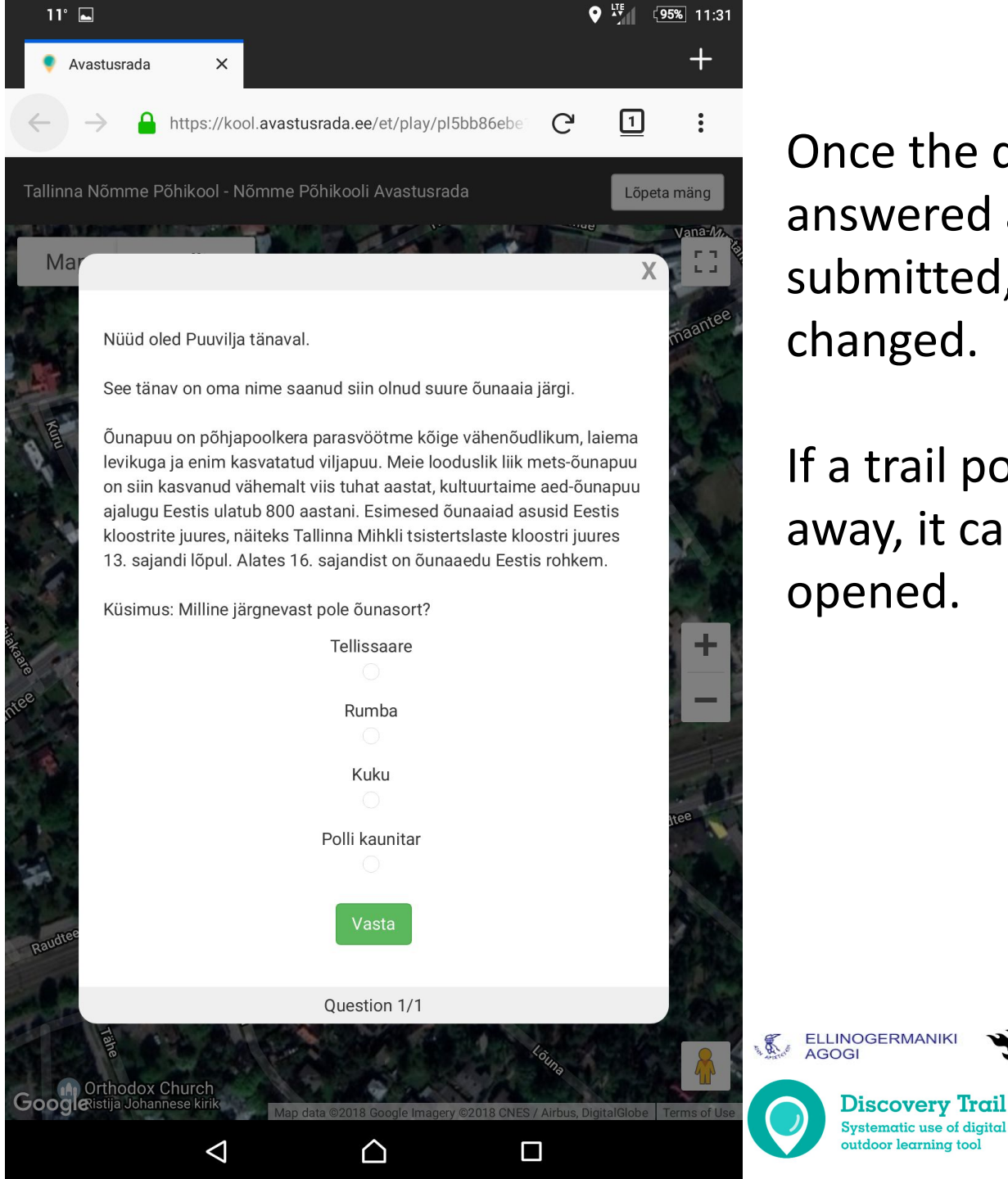

Once the question is answered and submitted, it cannot be changed.

If a trail point is too far away, it cannot be opened.

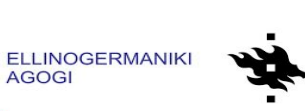

NIVERSITY OF HELSINKI

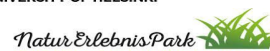

TALLINN UNIVERSITY

SCIENCE EDUCATION CENTER

11° 🗖

Ma

Avastusrada

Co-funded by the Erasmus+ Programme of the European Unior

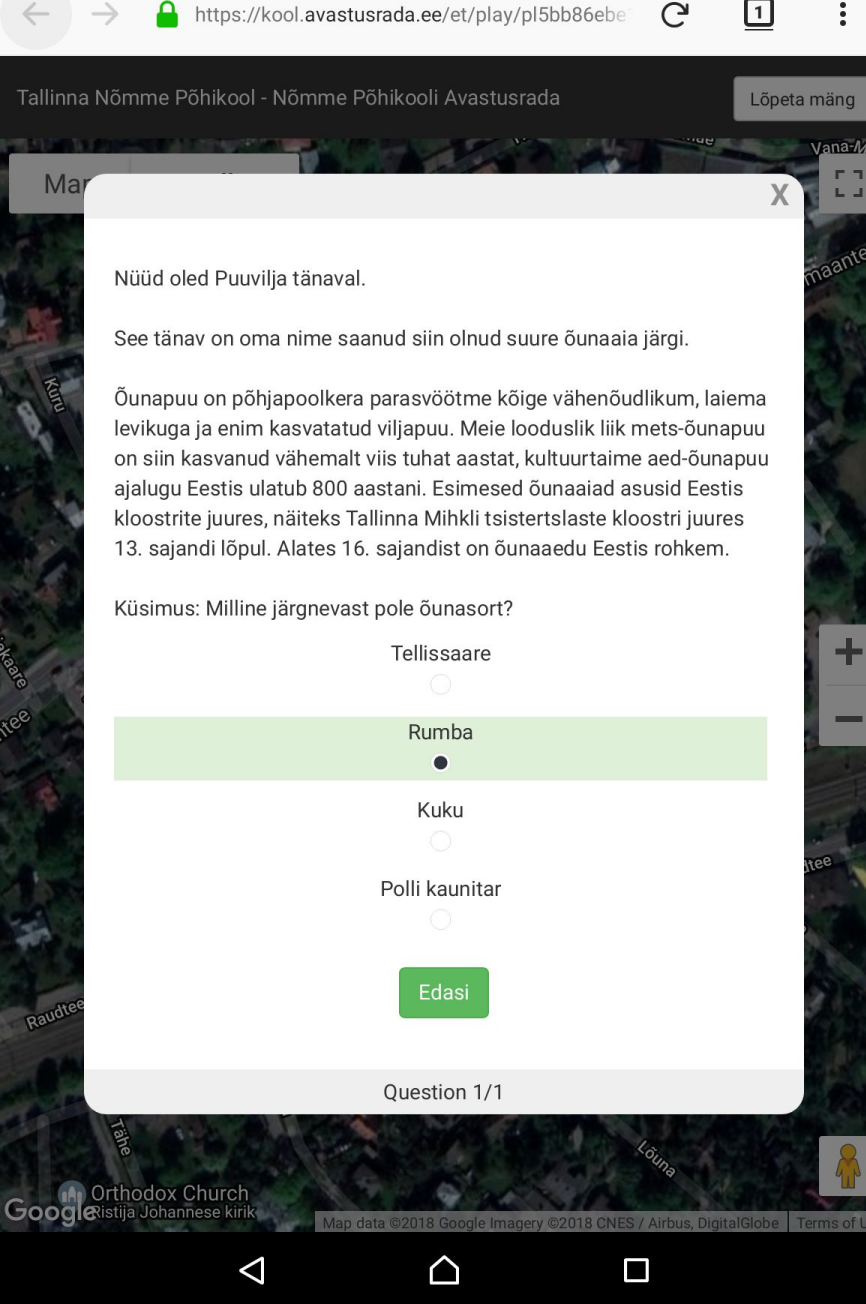

95% 11:31

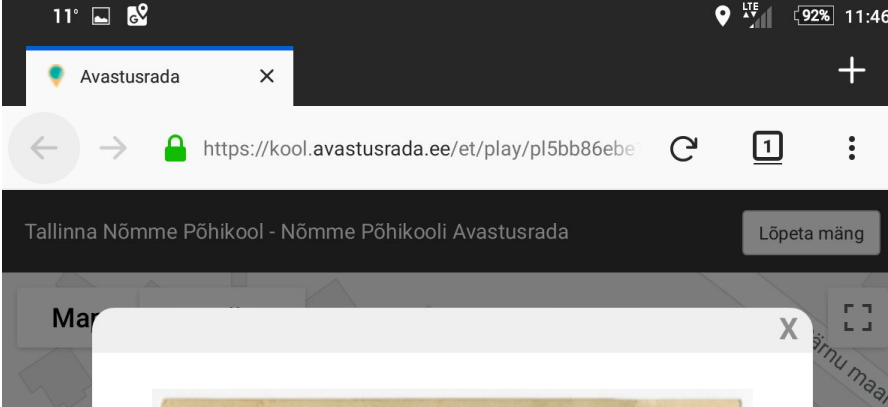

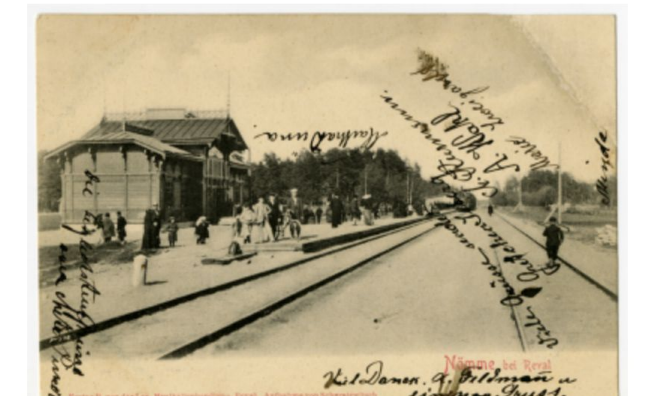

Nõmme raudteejaam on kuulus oma ilusa katusealuse poolest. Esimene puidust jaamahoone ehitati aastatel 1904-1905, 1912. aastal rajati jaamahoone ette uus varikatus ning 1914. aastal täiendav jaamapavilon. Praegusel kujul on varikatus taastatud 1999. aastal.

Ülesanne: tee Nõmme jaamas pilt sellise nurga alt, mis sulle tundub kõige ilusam ja Nõmmele iseloomulikum. Lisa pilt küsimuse vastuseks.

Browse... No file selected. Faili suuruse piirang: 50MB

 $\triangleleft$ 

Google

Question 1/1

 $\cap$ 

It is possible to use pictures in the heading of every question.

Inside the text, it is possible to use video, audio, additional pictures, forms, and so on with the help of embedded codes.

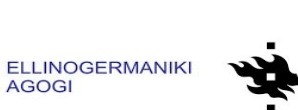

+

Map data ©2018 Google Terms of Us

TALLINN UNIVERSITY

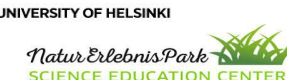

Co-funded by the

Google

**Discovery Trail** Systematic use of digita Erasmus+ Programme outdoor learning too of the European Unior

11° 🗔 💕 92% 11:48 Avastusrada https://kool.avastusrada.ee/et/play/pl5bb86ebe 1 Tallinna Nõmme Põhikool - Nõmme Põhikooli Avastusrada Lõpeta mäng Ma Oled jõudnud ühe huvitava kujuga puu juurde. See puu on elu ja tervise juures. Linnaparkides surnud puid naljalt ei leiagi, sest need saetakse juba enne suremist maha. Looduses surevad puud aga jäävad pikaks ajaks edasi seisma ning neil on oma tähtis roll ökosüsteemis. Võib lausa öelda, et surnud puu metsas on peaaegu sama tähtis, kui elus puu. Väga paljudele auty Sa mikroobidele, seene-, looma- ja taimeliikidele on lagunev puit oluline elupaik ja/või energiaallikas. Mitmed haruldased liigid ongi kohastunud elama vaid surnud puudel. Seetõttu on surnud puudel bioloogilise mitmekesisuse seisukohast täita äärmiselt oluline roll. Vaata ka videot: Nõn VIMEO LIIS KURESOO Surnud puud. Rein Kuresoo from Liis K 

🗖 :: vimeo powered by embedly

 $\cap$ 

 $\leq$ 

Question 1/1

Map data ©2018 Google Terms of Use

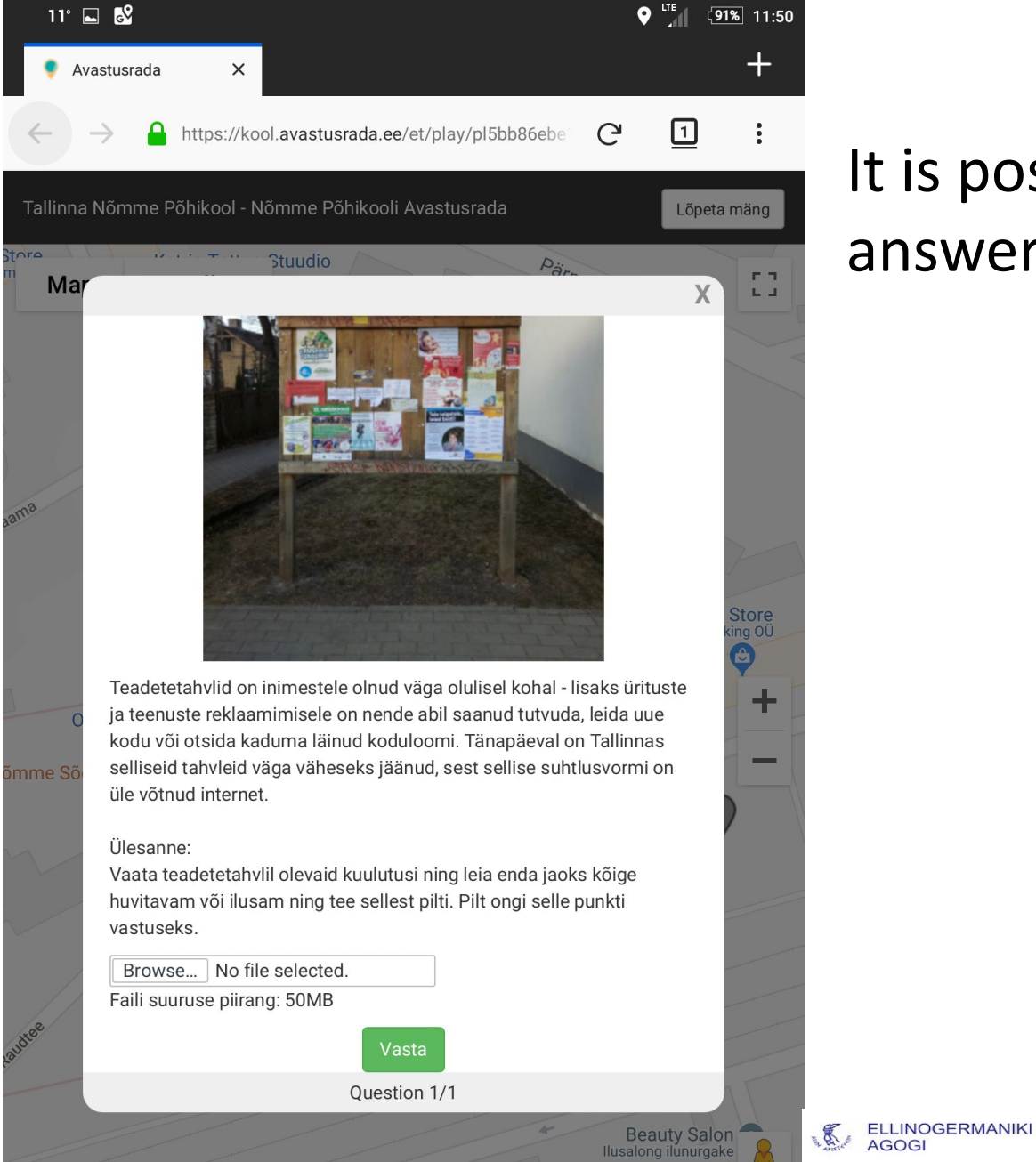

Map data ©2018 Google Terms of Us

Google

 $\triangleleft$ 

 $\triangle$ 

# It is possible to answer with photo.

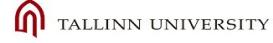

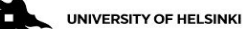

Discovery Trail Systematic use of digital outdoor learning tool Co-funded by the

| Co-funded by the      | .***.          |
|-----------------------|----------------|
| Erasmus+ Programme    |                |
| of the European Union | (***)<br>(***) |

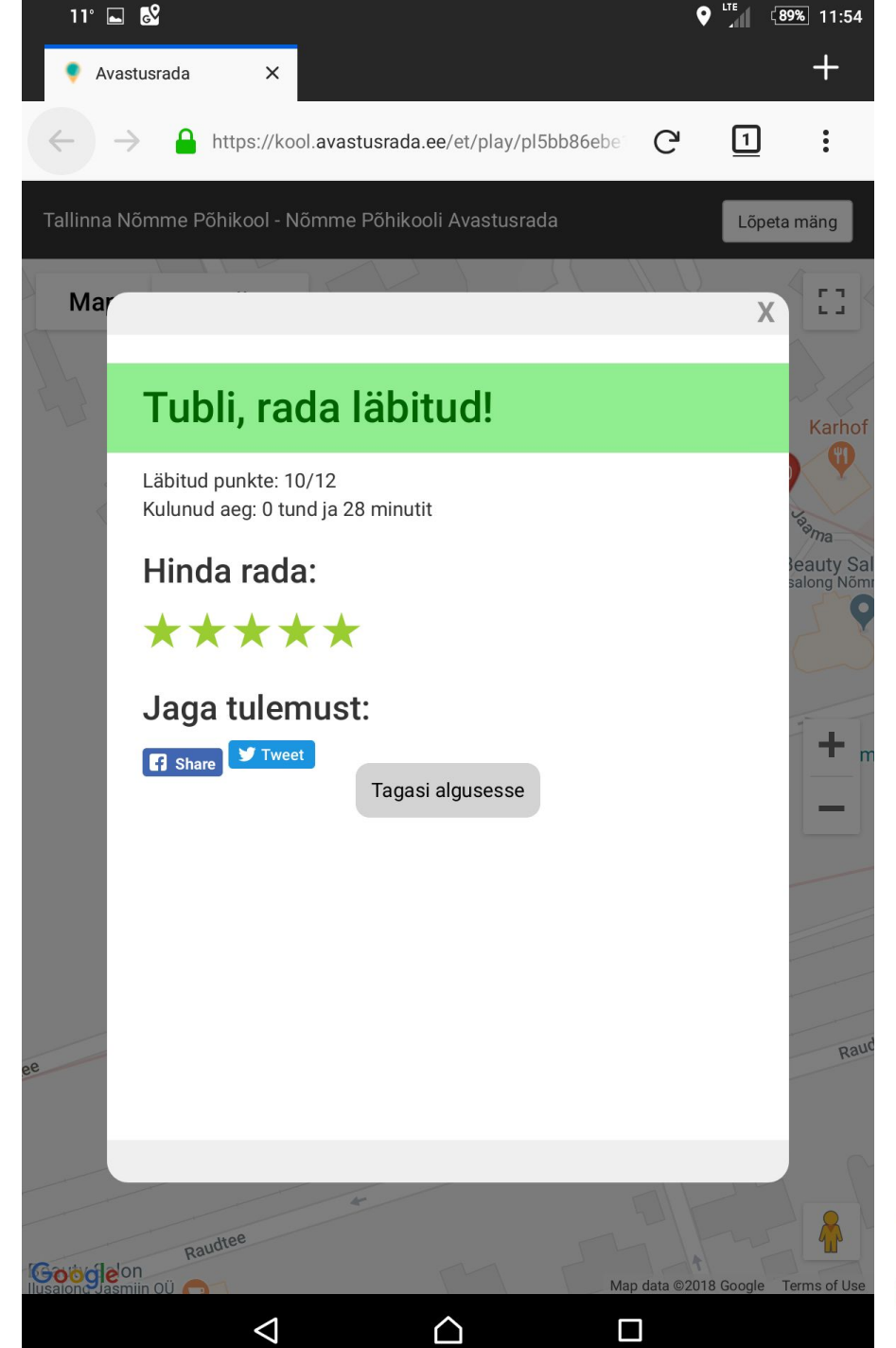

When all questions are answered, the player can rate the track and share it on social media.

After the game, the player will receive a game report by email with all questions and answers.

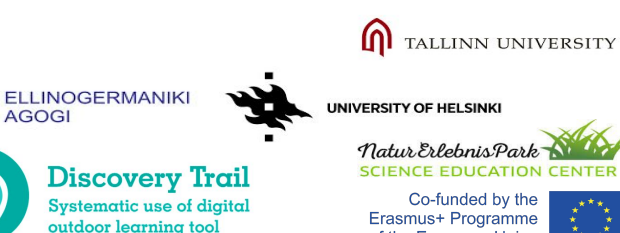

of the European Union

A.

| 0° 🖂 (        | <b>a</b> '                                      | € گ          | '3G⊿   | 63% 16 | 5:20:01               |
|---------------|-------------------------------------------------|--------------|--------|--------|-----------------------|
| ÷             |                                                 | •            | ī      |        | :                     |
| Game<br>Teach | e results - Tallinn Unive<br>ner Training Inbox | ersity - Int | ernati | onal   | $\overleftrightarrow$ |
| A             | Avastusrada<br>to Jaanus<br>16:18 View details  |              |        | *      | 0<br>0                |

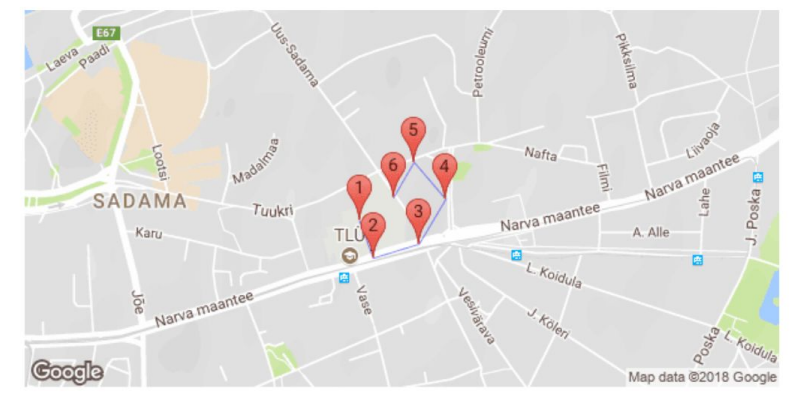

#### 1. Welcome to Tallinn University

Tallinn University is the largest university of humanities in Tallinn and the third biggest public university in Estonia. We have more than 9,000 students (with 5.5% of them international), and over 900 employees, including over 400 researchers and lecturers. A parliamentary decision by the Republic of Estonia consolidated several Tallinn universities and institutes into a single institution that resulted in the founding of Tallinn University as a public university on 18 March 2005. However, our roots are much deeper. 1552 A library was created in St. Olaf's Church in Tallinn, which became the first public library in the city of Tallinn. Part of its collection of rarities belongs to the repository of the Tallinn University Academic Library, where it remains today. During our walk we can see several buildings and the variety of our campus. Herein I ask you to take a pictures of most fascinating things and views during your walk and also photos of things that upset you.

3.3 2.2

#### 1.1

#### 2. Narva street

Narva Street is one of the biggest street in Tallinn. As Tallinn do not have the main street we let you imagine about Narva street as the main street of Tallinn. Please look around and write down how the street would look like :)

| $\sim$ | $\bigtriangledown$ | 0 |  |
|--------|--------------------|---|--|

### How to create Discovery

Trail?

## **Discovery Trail**

**Smart trails for everyone** 

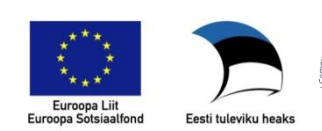

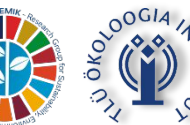

TALLINNA ÜLIKOOL

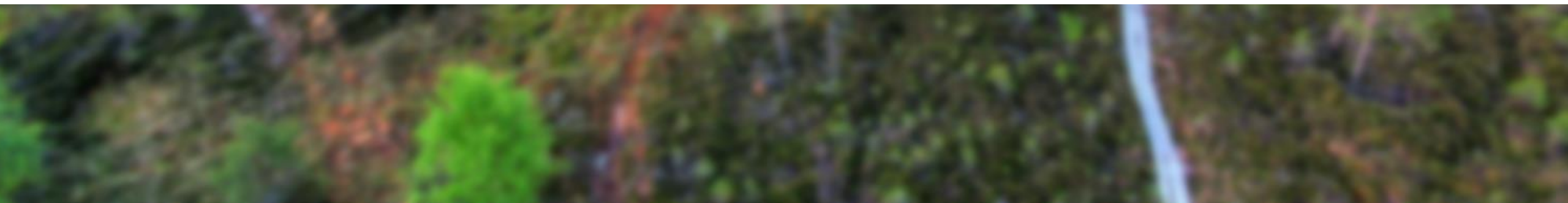

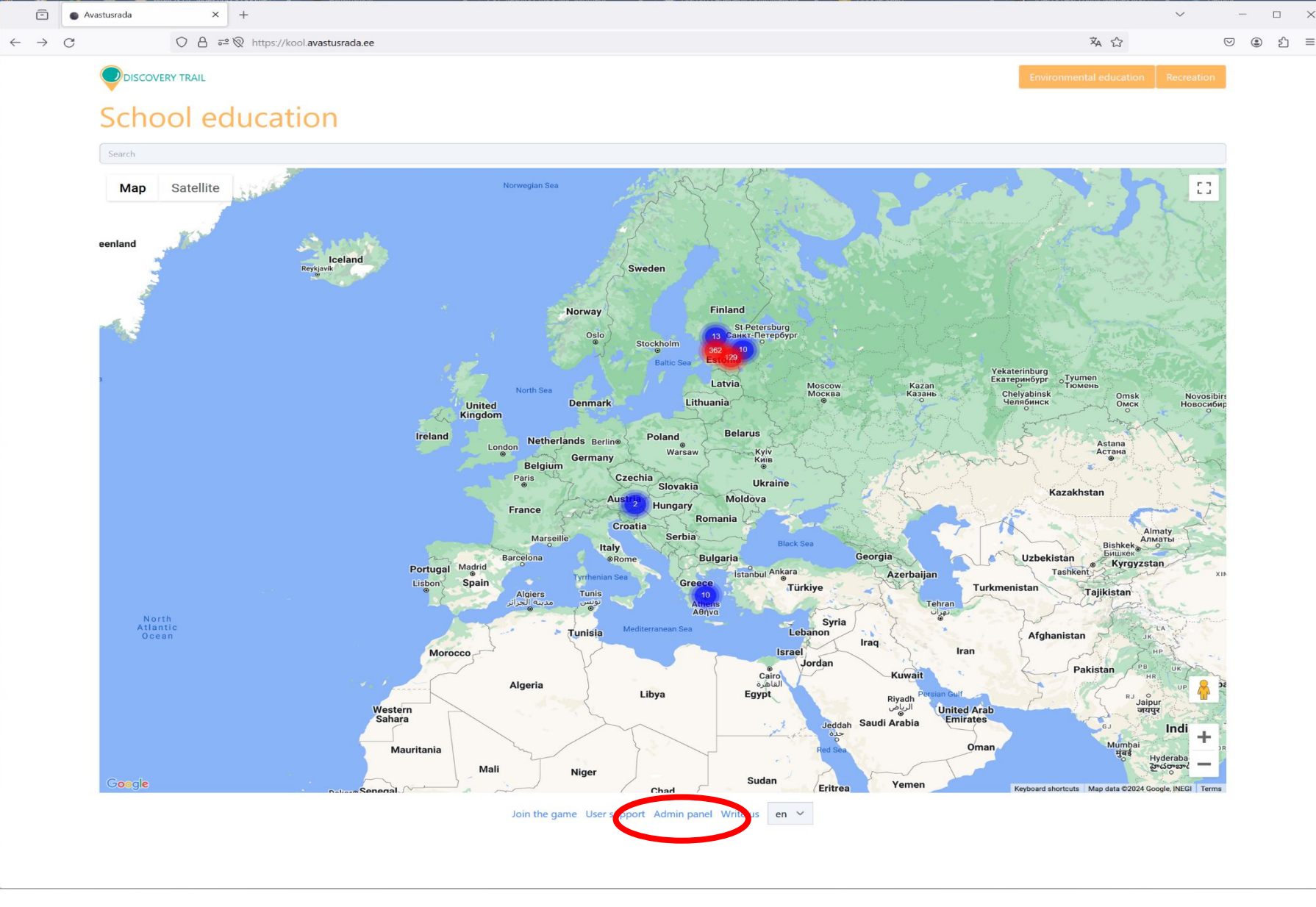

The best way to create a new Discovery Trail is to use a computer. The phone screen is too small for doing it conveniently.

At first, you need an account. To create one, choose Environmental Education, School Education, or Recreation.

In the footer of those pages, there is a link "Admin panel".

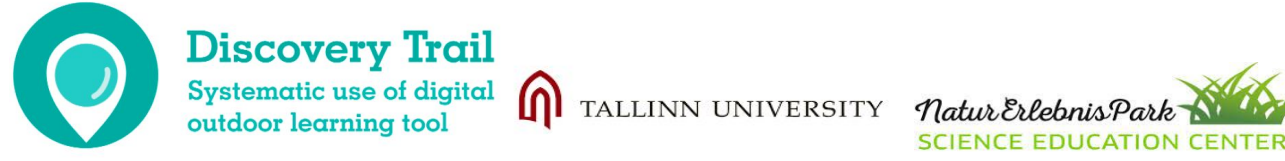

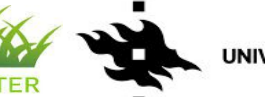

UNIVERSITY OF HELSINK

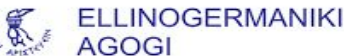

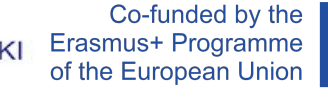

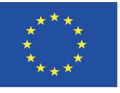

| Avastusrada × +                                                                                                    |                                                                                                    | $\checkmark$                                                                                                    | - 🗆 ×                 |
|----------------------------------------------------------------------------------------------------|----------------------------------------------------------------------------------------------------|----------------------------------------------------------------------------------------------------|-----------------------|
| $\leftarrow$ $\rightarrow$ C $\bigcirc$ $\triangle$ $\overline{\ }$ $\overline{\ }$ $\widehat{\ }$ $\widehat{\ }$ https://kool.avastusrada.ee/admin/login |                                                                                                    | ☆                                                                                                    | ତ ୬ ୬ ≡               |
| scovery Trail                                                                                                    |                                                                                                    |                                                                                                    | User support / Logout |
|                                                                                                    | Log in<br>Username<br>Password<br>Cog in Trans record?<br>Cog in Trans record?<br>Cog in Trans record? | <ul> <li>Sign in - Google Accounts Mozilla Firefox ×</li> <li>Anttps://accounts.google.com/v3/signin/identifier?continue </li> <li>Fign in</li> <li>Use your Google Account</li> <li>Email or phone</li> <li>Forgot email?</li> <li>Not your computer? Use a Private Window to sign in.</li> <li>Learn more about using Guest mode</li> <li>Create account</li> <li>Next</li> <li>English (United States) - Help Privacy Terms</li> </ul> |                       |

SCIENCE EDUCATION CENTER

TALLINN UNIVERSITY

Discovery Trail

Systematic use of digital

outdoor learning tool

To register, the easiest way is to log in with a Google account. After that, you will have student (player) rights allowing you to join games.

To obtain teacher rights, you need to contact your local representative or use the "Write us" link in the footer of the page.

AGOG

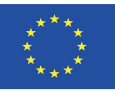

| Ō                              | Avastusrada             | ×              | +                              |               |      |               |   | ~ | -               | C     | 2        |
|--------------------------------|-------------------------|----------------|--------------------------------|---------------|------|---------------|---|---|-----------------|-------|----------|
| $\leftarrow \  \  \rightarrow$ | C                       | ○ A ≕          | Note://kool.avastusrada.ee/adm | in/           |      |               | ☆ |   | ${igsidential}$ | ۲     | பி       |
| Discovery Tra                  | ail / Jaanus Terasmaa / | Beginning      |                                |               |      |               |   |   | User s          | uppor | rt / Log |
| Pick act                       | tivity                  |                |                                | Join the game |      | Active games  |   |   |                 |       |          |
|                                | C                       | reate new trac | k                              | Code          |      | Nothing found |   |   |                 |       |          |
|                                |                         | Choose track   |                                |               | loin |               |   |   |                 |       |          |

If you have teacher's rights, you can choose between two activities:

- Create new track
- Choose track

"Choose Track" will show you the list of all tracks in the system.

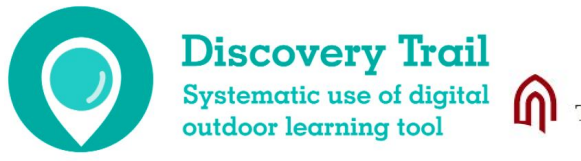

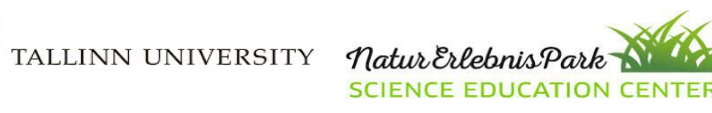

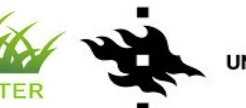

UNIVERSITY OF HELSINKI

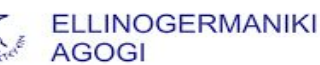

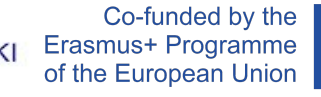

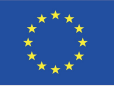

| Ō                              | Avastusrada              | × +                                                    |                                       |                             | ~ | - 🗆 ×                |
|--------------------------------|--------------------------|--------------------------------------------------------|---------------------------------------|-----------------------------|---|----------------------|
| $\leftarrow \  \  \rightarrow$ | C                        | ○ A = ∞ ⊗ https://kool.avastusrada.ee/admin/maps/list  |                                       | ,                           | ☆ | ତ ୬ ୬ ≡              |
| Discovery T                    | rail / Jaanus Terasmaa / | Beginning / Choose track                               |                                       |                             |   | User support / Logou |
| 🗹 Onl                          | y my maps                |                                                        | · · · · · · · · · · · · · · · · · · · | <ul> <li>search</li> </ul>  |   |                      |
|                                |                          | Elurikkus ja kliima minu koolis (hidden)<br>03.01.2024 |                                       | Jaanus Terasmaa 🚦<br>SEEMIK |   |                      |
|                                |                          |                                                        | « <u>1</u> »                          |                             |   |                      |

Untick the box "Only my maps" to see other tracks.

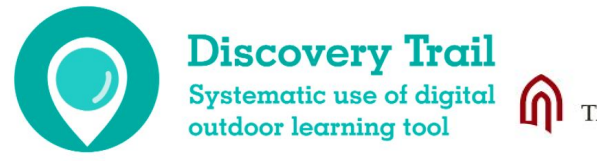

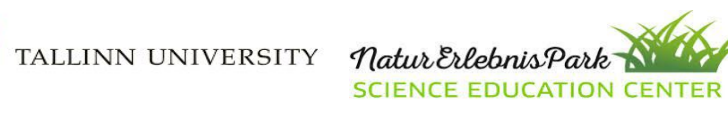

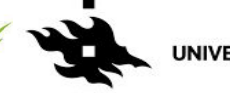

UNIVERSITY OF HELSINKI

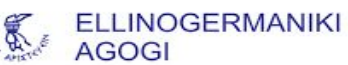

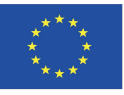

| ē                        | <ul> <li>Avastusrada</li> </ul> | ×             | +                                                                                                    |   | ~ | -         |           |
|--------------------------|---------------------------------|---------------|----------------------------------------------------------------------------------------------------|---|---|-----------|-----------|
| $\leftarrow \rightarrow$ | C                               | 08-           | ² 🕅 https://kool. <b>avastusrada.ee</b> /admin/maps/list                                                    | ک |   | ♡ :       | പ         |
| scovery Tra              | ail / Jaanus Terasmaa /         | Beginning / G | Choose track                                                                                                |   |   | User supp | bort / Lo |
| Only                     | my maps                         |               | search                                                                                                    |   |   |           |           |
|                          |                                 |               | Elanikkonnakaitse hidden Elari Kliiman 🕴 4<br>03.04.2024 Päästeamet                                         | K |   |           |           |
|                          |                                 |               | Kooliumbruse taimede määramine     Janika Loos     Janika Loos       31.03.2024     Paldiski Ühisgümnaasium |   |   |           |           |
|                          |                                 |               | Esimese aprilli jooksuring Triin Saue 2003.2024 Lauka põhikool                                              |   |   |           |           |
|                          |                                 |               | Aive Aun     hidden       27.03.2024     Kiili Gümnaasium                                                   |   |   |           |           |
|                          |                                 |               | Orienteerumiskaart     hidden     karina partasjuk ji       25.03.2024     Kiill Gümnaasium                 |   |   |           |           |
|                          |                                 |               | Ainedidaktika refleksiooniring     Kerli Vallmann     I       23.03.2024     Tallinna Ülikool               |   |   |           |           |
|                          |                                 |               | Happevihmad TLÜ     Kerli Vallmann     II       22.03.2024     Tallinna Ülikool                             |   |   |           |           |
|                          |                                 |               | Paide Vallimägi     Nidden     Siim Sisask     ii       2003.2024     Tallinna Ülikool                      |   |   |           |           |
|                          |                                 |               | Elekter minu ümber hidden Kristin Uuemäe :<br>2003-2024 Jüri Gümnaasium                                     |   |   |           |           |
|                          |                                 |               | Iki     Iki     Jaanus Terasmaa     j       2003.2024     Alatskivi Looduskeskus                            |   |   |           |           |
|                          |                                 |               | Puud     hidden     Janika Kõiv       2003.2024     Tallinna Ülikool                                        |   |   |           |           |
|                          |                                 |               | Rada1     hidden     Aili Elts     iii       2003.2024     Tallinna Ülikool                                 |   |   |           |           |
|                          |                                 |               | Kliimateadlik proovimäng     Merle Orgmets       2003.2024     Tallinna Ülikool                             |   |   |           |           |
|                          |                                 |               | Saue Kool 8. kl putukad hidden Age T j<br>07.04.2024 Tallinna Ülikool                                       |   |   |           |           |
|                          |                                 |               | Happevihmad hidden Olga Aavasalu 2003.2024 Tallinna Ülikool                                                 |   |   |           |           |
|                          |                                 |               | Happevihmad hidden Kerli Vallmann :<br>2003-2024 Tallinna Ülikool                                           |   |   |           |           |
|                          |                                 |               | Elurikkus hidden Eva Hindremäe Eva Hindremäe 2003.2024 Tallinna Ülikool                                     |   |   |           |           |
|                          |                                 |               | Minu rada Heli Viiu 1<br>2003-2024 Tallinna Ülikool                                                         |   |   |           |           |
|                          |                                 |               | Loomad looduse hidden Eve Sarap 2003.2024 Kuusalu Keskkool                                                  |   |   |           |           |
|                          |                                 |               | Marka mårke ja liigu õues.     hidden       2003.2024     Kiili Gümnaasium                                  |   |   |           |           |
|                          |                                 |               |                                                                                                    |   |   |           |           |

You can choose from all the tracks in the avastusrada.ee environment.

Behind every piece of track information, you can see three dots.

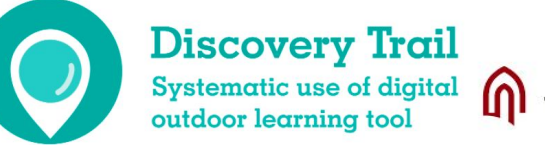

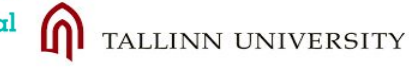

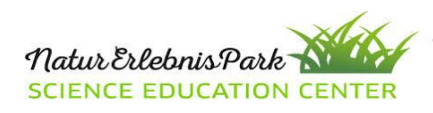

UNIVERSITY OF HELSINK

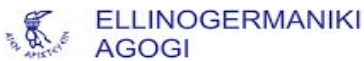

 $\times$ 

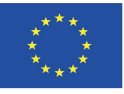

| Avastusrada                                 | × +                                                    | · − □ :                                   |
|---------------------------------------------|--------------------------------------------------------|-------------------------------------------|
| $\leftarrow \   \rightarrow \   \mathbf{G}$ | ◯ A = ∞ ⊗ https://kool.avastusrada.ee/admin/maps/list  | ☆ ♡ ④ 約 =                                 |
| Discovery Trail / Jaanus Terasmaa           | a / Beginning / Choose track                           | User support / Log                        |
| Only my maps                                |                                                        | ← search                                  |
|                                             | Elurikkus ja kliima minu koolis (hidden)<br>03.01.2024 | Jaanus Terasmaa 🛛 ····<br>SEEMIK          |
|                                             |                                                        | Copy Play! Demo Edit track Results Delete |
|                                             |                                                        | « <u>1</u> »                              |

After clicking on the dots, a new menu will appear.

You can choose between:

- **Copy** (make your own editable copy)
- **Play** (go and start the new game)
- Demo (play the game in the browser without going out)
- Edit track (make changes, add new points, etc.)

AGOG

- Result (see the results of the played games)
- Delete (delete the track)

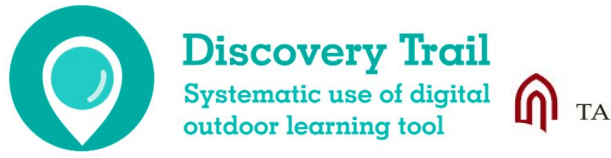

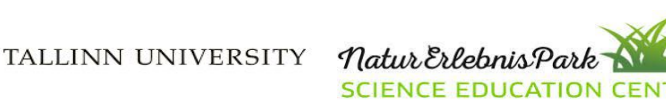

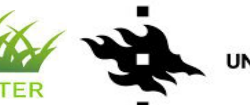

| Ē                              | Avastusrada               | ×             | +                                                                     | ~ | — c         |          |
|--------------------------------|---------------------------|---------------|-----------------------------------------------------------------------|---|-------------|----------|
| $\leftarrow \  \  \rightarrow$ | C                         |               | https://kool.avastusrada.ee/admin/map/elurikkus-ja-kliima-minu-koolis |   | ♡ ⓐ         | பி       |
| Discovery Tr                   | ail / Jaanus Terasmaa / I | Beginning / C | hoose track                                                           |   | User suppor | rt / Log |
| Elurikku                       | us ja kliima minu ko      | oolis         |                                                                       |   |             |          |
| Name                           |                           |               |                                                                       |   |             |          |

Elurikkus ja kliima minu koolis

Organisation SEEMIK

Target group

III school level

#### Extra information

See rada on loodud projekti "Kliimateadlik: Kliimateadlikkus koolist ühiskonda: laste, noorte ja õpetajate võimestamine kliimamuutuste mõjude vähendamiseks" raames. Näidisrada on mõeldud toetamaks õpiobjekti, mis kirjeldab Avastusraja rakenduse kasutamist kliimateadlikkuse teemadega õpetamisel. Rohkem infot projekti kohta ja teised õpiobjektid leiad siit: https://sisu.ut.ee/kliimatarkused

Contact

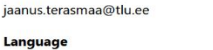

Game type **Discovery Trail** 

Access

Hidden

Radius 10000000

Track time during the ga Yec

Send results to email

Map engine

Google Maps

Category Leducation , Environmental education

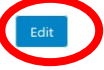

Actions

Edit track Results

If you click on the track name on the list, you will see the track info and some links under the section "Action":

- Copy

- Play

- Demo

- Edit track

- Result

AGOGI

In addition to that, you can also change the track info by choosing the "Edit" button.

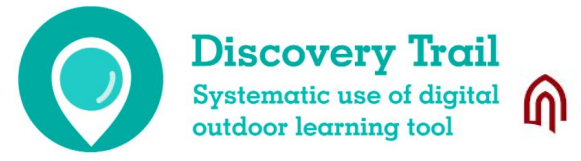

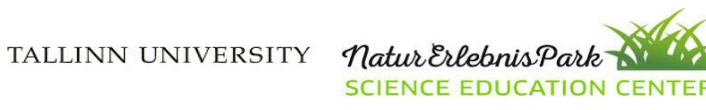

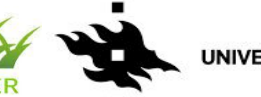

UNIVERSITY OF HELSINK

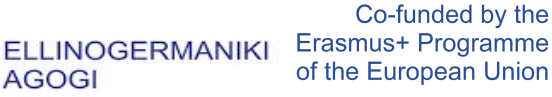

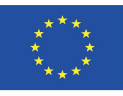

| Avastusrada × +                                  |                            |
|--------------------------------------------------|----------------------------|
| C A 🖻 🕅 https://kool.avastusrada.ee/admin/newmap | Target group               |
| iil / Jaanus Terasmaa / Beginning                |                            |
|                                                  | Preschool                  |
| ack                                              |                            |
|                                                  | III school level           |
|                                                  | High school                |
| anisation                                        | Other                      |
|                                                  |                            |
| tet group                                        |                            |
|                                                  |                            |
| - information                                    | Access                     |
|                                                  | Hidden                     |
|                                                  | Public                     |
|                                                  | Hidden                     |
| ntact                                            |                            |
|                                                  |                            |
|                                                  | Track time during the game |
|                                                  | Yes                        |
| guage                                            | Yes                        |
|                                                  | No                         |
| ne type                                          |                            |
| scovery Trail                                    |                            |
| ess                                              |                            |
| Iden                                             | Send results to email      |
| ius                                              | Yes                        |
|                                                  | Yes                        |
| ik time during the game                          | No                         |
|                                                  |                            |
| d results to email                               |                            |
| 5                                                | Map engine                 |
| o engine                                         | Google Maps                |
| pogle Maps                                       | Google Maps                |
| egory                                            | Maa amet                   |
| chool education                                  |                            |
| nvironmental education                           |                            |
| creational                                       | Category                   |
|                                                  | School education           |
|                                                  | Environmental education    |
|                                                  | Recreational               |

In the track info, you have to fill in several fields and make some choices from the dropdown menus.

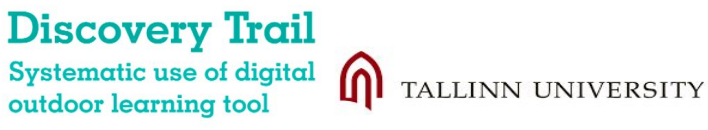

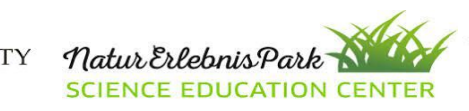

![](_page_23_Picture_4.jpeg)

![](_page_23_Picture_5.jpeg)

![](_page_23_Picture_7.jpeg)

| Avastusrada X +                                       | ~ | -          |            | <   |
|-------------------------------------------------------|---|------------|------------|-----|
| → C O A = 2 @ https://koolavastusrada.ee/admin/newmap |   | ♥ (2)      | മ ≡        | Ξ   |
| covery Trail / Jaanus Terasmaa / Beginning            |   | User suppo | ort / Logo | out |
| New track                                             |   |            |            |     |
|                                                       |   |            |            | -   |
| Name                                                  |   |            |            |     |
| New DT Estonia                                        |   |            |            |     |
| Organisation                                          |   |            | ~          |     |
| SEEMIK                                                |   |            | ~          |     |
| Target group                                          |   |            | ~          |     |
|                                                       |   |            |            |     |
| Extra information You need boots!                     |   |            |            |     |
|                                                       |   |            |            |     |
|                                                       |   |            | 11.        |     |
| Contact<br>iaanus terasmaa@tlu ee                     |   |            |            |     |
|                                                       |   |            |            |     |
|                                                       |   |            | 11.        |     |
| Language                                              |   |            |            |     |
| en                                                    |   |            | ~          |     |
| Game type                                             |   |            |            |     |
| Discovery Trail                                       |   |            | ~          |     |
| Access                                                |   |            |            |     |
| Hidden                                                |   |            | ~          |     |
| Radius                                                |   |            |            |     |
| 25                                                    |   |            | $\hat{}$   |     |
| Track time during the game                            |   |            |            |     |
| Yes                                                   |   |            | ~          |     |
| Send results to email                                 |   |            |            |     |
| Yes                                                   |   |            | ~          |     |
| Map engine Google Maps                                |   |            | ~          |     |
|                                                       |   |            |            |     |
| Category School education                             |   |            |            |     |
| Environmental education                               |   |            | ~          |     |
| Recreational                                          |   |            |            |     |
|                                                       |   |            |            |     |
| Save                                                  |   |            |            |     |

After filling out the form, click "Save". You will be directed to the map view of the track editor.

![](_page_24_Picture_2.jpeg)

TY Natur Erlebnis Park SCIENCE EDUCATION CENTER

![](_page_24_Picture_4.jpeg)

UNIVERSITY OF HELSINKI

![](_page_24_Picture_6.jpeg)

![](_page_24_Picture_8.jpeg)

![](_page_25_Figure_0.jpeg)

In the map view of the track editor, you have to manually find the place where you want to build your track.

You can zoom in and out and move freely on the map.

![](_page_25_Picture_3.jpeg)

![](_page_25_Picture_4.jpeg)

![](_page_25_Picture_5.jpeg)

![](_page_25_Picture_6.jpeg)

![](_page_25_Picture_7.jpeg)

![](_page_25_Picture_8.jpeg)

UNIVERSITY OF HELSINKI

![](_page_26_Figure_0.jpeg)

When you find the desired location on the map, you can add a trackpoint by simply clicking on the map.

A red marker will appear on the map, and a new form for the task description will be presented on the side.

There, you can provide the following information:

- name of the task
- task description -
- type of the question -
- extra information

![](_page_26_Picture_8.jpeg)

![](_page_26_Picture_9.jpeg)

UNIVERSITY OF HELSINK

![](_page_26_Picture_11.jpeg)

![](_page_26_Picture_13.jpeg)

![](_page_27_Figure_0.jpeg)

You can add more than one task to a single trackpoint by clicking "Add a question".

Discovery Trail Systematic use of digital outdoor learning tool

TALLINN UNIVERSITY Natur Erlebnis Park

UNIVERSITY OF HELSINKI

AGOGI

Co-funded by the ELLINOGERMANIKI AGOGI Erasmus+ Programme of the European Union

![](_page_27_Picture_7.jpeg)

![](_page_28_Figure_0.jpeg)

To add more trackpoints, simply click on the map.

You can change the order of the trackpoints by using the arrow in the right corner of the task description form.

By clicking on the "X", you can delete a trackpoint (confirmation for this action will be requested).

![](_page_28_Picture_4.jpeg)

Natur Erlebnis Park

![](_page_28_Picture_6.jpeg)

UNIVERSITY OF HELSINKI

![](_page_28_Picture_8.jpeg)

![](_page_28_Picture_10.jpeg)

![](_page_29_Figure_0.jpeg)

If you want to find an already existing question (made by others) in Avastusrada, you can click on the button "Use existing questions".

A new dialogue window will open.

![](_page_29_Picture_3.jpeg)

**Discovery Trail** 

Systematic use of digital

outdoor learning tool

6

Co-funded by the ELLINOGERMANIKI AGOGI Erasmus+ Programme of the European Union

![](_page_29_Picture_7.jpeg)

![](_page_30_Picture_0.jpeg)

Use keywords or a description of the desired outcome.

This search uses AI, so the results are directly related to the quality of your prompt.

![](_page_30_Picture_3.jpeg)

![](_page_30_Picture_4.jpeg)

![](_page_30_Picture_5.jpeg)

![](_page_30_Picture_6.jpeg)

UNIVERSITY OF HELSINKI

![](_page_30_Picture_8.jpeg)

![](_page_30_Picture_10.jpeg)

![](_page_31_Picture_0.jpeg)

You will be presented with a list of questions. Tick the boxes for the ones you would like to use.

When the selection is made, click on "Add selected".

You can repeat the search later for different results.

![](_page_31_Picture_4.jpeg)

![](_page_31_Picture_5.jpeg)

![](_page_31_Picture_6.jpeg)

![](_page_31_Picture_7.jpeg)

![](_page_31_Picture_8.jpeg)

Discovery Trail Systematic use of digital outdoor learning tool

![](_page_31_Picture_10.jpeg)

![](_page_32_Figure_0.jpeg)

A new trackpoint will be added to the map randomly.

You can drag them to the correct places by using your cursor (or finger on the phone).

When the track is ready, click the "Save" button.

You must also save each trackpoint as you create them.

![](_page_32_Picture_5.jpeg)

![](_page_32_Picture_6.jpeg)

![](_page_32_Picture_7.jpeg)

ELLINOGERMANIKI AGOGI

![](_page_32_Picture_9.jpeg)

![](_page_32_Picture_10.jpeg)

| - Ava:                         | stusrada      | ×             | +                                        |                        |              |      |       |                           |           |                 | $\sim$         | -         |            | ×   |
|--------------------------------|---------------|---------------|------------------------------------------|------------------------|--------------|------|-------|---------------------------|-----------|-----------------|----------------|-----------|------------|-----|
| $\leftarrow \ \rightarrow \ G$ |               |               | e 🕅 https://kool.avastusra               | ada.ee/admin/maps/list |              |      |       |                           |           | ☆               |                | ♡ :       | <u>එ</u> : | =   |
| Discovery Trail / Jaan         | us Terasmaa / | Beginning / G | Choose track                             |                        |              |      |       |                           |           |                 |                | User supp | ort / Log  | out |
| Only my ma                     | aps           |               |                                          |                        |              |      | ~     | search                    |           |                 |                |           |            |     |
|                                |               |               | New DT Estonia hidden                    |                        |              |      |       | Jaanus Terasmaa<br>SEEMIK | I         |                 |                |           |            |     |
|                                |               |               | Elurikkus ja kliima minu k<br>03.01.2024 | oolis hidden           |              |      |       | Jaanus Terasmaa<br>SEEMIK | i         |                 |                |           |            |     |
|                                |               |               |                                          |                        | « <u>1</u> » |      |       |                           |           |                 |                |           |            |     |
| New DT E<br>07.04.2024         | Estonia       | hidden        |                                          |                        |              |      |       |                           | Ja        | anus Tera<br>SE | asmaa<br>EEMIK |           |            |     |
|                                |               |               |                                          |                        |              | Сору | Play! | Demo                      | Edit trac | k Re:           | sults          | Delet     | e          |     |
|                                |               |               |                                          |                        |              |      |       |                           |           |                 |                |           |            |     |
|                                |               |               |                                          |                        |              |      |       |                           |           |                 |                |           |            |     |
|                                |               |               |                                          |                        |              |      |       |                           |           |                 |                |           |            |     |
|                                |               |               |                                          |                        |              |      |       |                           |           |                 |                |           |            |     |

When the track is ready and you want to ask people to use it, click on the three dots and choose "Play!"

![](_page_33_Picture_2.jpeg)

![](_page_33_Picture_3.jpeg)

![](_page_33_Picture_4.jpeg)

UNIVERSITY OF HELSINKI

![](_page_33_Picture_6.jpeg)

![](_page_33_Picture_7.jpeg)

![](_page_33_Picture_8.jpeg)

| ē | Avastusrada | ×        | +                                                         |                         | ~          | - |     | ×    | 11   |
|---|-------------|----------|-----------------------------------------------------------|-------------------------|------------|---|-----|------|------|
| > | C           |          | tttps://kool.avastusrada.ee/k/seemik/new-dt-estonia/enter | ☆                       |            |   | ٤ ٤ | ĵ) ≡ | - 11 |
|   |             | RY TRAIL |                                                           | Environmental education | Recreation |   |     |      |      |
|   | Scho        | ol ec    |                                                           |                         |            |   |     |      |      |

Enter players names and e-mail addresses. Players will receive link to the game via e-mail.

Join the game User support Admin panel Write us en 💙

New DT Estonia Target group: Il school level

Player: Jaanus Terasmaa pootsman@tlu.ee Choose game mode: Avastusrada You have to fill in the form and click "Register for game".

Discovery Trail Systematic use of digital outdoor learning tool

![](_page_34_Picture_3.jpeg)

![](_page_34_Picture_4.jpeg)

UNIVERSITY OF HELSINKI

![](_page_34_Picture_6.jpeg)

![](_page_34_Picture_8.jpeg)

| •             | Avastusrada | ×          | +                              |                     |                                                                        |                                     |                  |   |                         | $\sim$     | -   |    | > |
|---------------|-------------|------------|--------------------------------|---------------------|------------------------------------------------------------------------|-------------------------------------|------------------|---|-------------------------|------------|-----|----|---|
| $\rightarrow$ | C           |            | https://kool.avastusrada.ee/k/ | /seemik/new-dt-estc | onia/enter                                                             |                                     |                  |   | \$                      |            | ♥ ④ | பி | - |
|               |             | VERY TRAIL |                                |                     |                                                                        |                                     |                  |   | Environmental education | Recreation |     |    |   |
|               | Scho        | ool ed     | ucation                        |                     |                                                                        |                                     |                  |   |                         |            |     |    |   |
|               |             |            |                                |                     | Instructions sent to your                                              | e-mail                              |                  |   |                         |            |     |    |   |
|               |             |            |                                |                     | Invite to play                                                         |                                     |                  |   |                         |            |     |    |   |
|               |             |            |                                |                     | Code                                                                   | 5155                                |                  | ← |                         |            |     |    |   |
|               |             |            |                                |                     | With link                                                              |                                     |                  | - |                         |            |     |    |   |
|               |             |            |                                |                     | https://koo                                                            | ol.avastusrada.ee/join/gr6612acfde  | e78e             |   |                         |            |     |    |   |
|               |             |            |                                |                     | With email<br>Enter players names and<br>game via e-mail.<br>Player 1: | e-mail addresses. Players will rece | eive link to the | ← |                         |            |     |    |   |
|               |             |            |                                |                     | Name<br>E-mail                                                         |                                     |                  |   |                         |            |     |    |   |
|               |             |            |                                |                     | Add more players +                                                     |                                     |                  |   |                         |            |     |    |   |
|               |             |            |                                |                     |                                                                        | Save                                |                  |   |                         |            |     |    |   |
|               |             |            |                                |                     | Join the game Use                                                      | er support Admin panel Write u      | s en 🗸           |   |                         |            |     |    |   |
|               |             |            |                                |                     |                                                                        |                                     |                  |   |                         |            |     |    |   |

You will be presented with three choices on how to invite others to the game:

- Code
- With link
- With email

You can make your choice by using the slider buttons.

When a choice is made, click "Save".

![](_page_35_Picture_7.jpeg)

![](_page_35_Picture_8.jpeg)

![](_page_35_Picture_9.jpeg)

UNIVERSITY OF HELSINKI

![](_page_35_Picture_11.jpeg)

![](_page_35_Picture_12.jpeg)

![](_page_35_Picture_13.jpeg)

| ò | Ava | astusrada ×                   | +                                                                                                    |                                                                                                    |                         | ~          | - |          | × |  |  |  |  |  |  |  |
|---|-----|-------------------------------|----------------------------------------------------------------------------------------------------|----------------------------------------------------------------------------------------------------|-------------------------|------------|---|----------|---|--|--|--|--|--|--|--|
| > | С   |                               | Not the second second s | estonia/enter                                                                                                    | 公                       |            |   | <b>ک</b> | Ξ |  |  |  |  |  |  |  |
|   |     | Odiscovery trail<br>School ec | ducation                                                                                                    |                                                                                                    | Environmental education | Recreation |   |          |   |  |  |  |  |  |  |  |
|   |     |                               |                                                                                                    | Instructions sent to your e-mail                                                                                                    |                         |            |   |          |   |  |  |  |  |  |  |  |
|   |     |                               |                                                                                                    | Invite to play                                                                                                    |                         |            |   |          |   |  |  |  |  |  |  |  |
|   |     |                               |                                                                                                    | Code                                                                                                    |                         |            |   |          |   |  |  |  |  |  |  |  |
|   |     |                               |                                                                                                    | With link Control With link Control With link Control With link Control With States and States and |                         |            |   |          |   |  |  |  |  |  |  |  |
|   |     |                               |                                                                                                    | With email  Enter players names and e-mail addresses. Players will receive link to the game via e-mail. Player 1:  E-mail Add more players +  Save  Join the game User support Admin panel Write us en v                                                                                                    |                         |            |   |          |   |  |  |  |  |  |  |  |
|   |     |                               | Join the                                                                                                    | ame                                                                                                    |                         |            |   |          |   |  |  |  |  |  |  |  |
|   |     |                               | Name                                                                                                    |                                                                                                    |                         |            |   |          |   |  |  |  |  |  |  |  |
|   |     |                               | E-mail                                                                                                    |                                                                                                    |                         |            |   |          |   |  |  |  |  |  |  |  |
|   |     |                               | Code                                                                                                    |                                                                                                    |                         |            |   |          |   |  |  |  |  |  |  |  |
|   |     |                               |                                                                                                    | Join                                                                                                    |                         |            |   |          |   |  |  |  |  |  |  |  |

If you choose "Code", you can send this code to your players.

They can join the game by clicking the link "Join the game" in the footer of the page.

They will be presented with a small form to fill out.

![](_page_36_Picture_4.jpeg)

![](_page_36_Picture_5.jpeg)

![](_page_36_Picture_6.jpeg)

![](_page_36_Picture_8.jpeg)

![](_page_36_Picture_9.jpeg)

![](_page_36_Picture_10.jpeg)

![](_page_37_Picture_0.jpeg)

After clicking "Join", the player will be directed to the game.

If they type in the email address (recommended), they will receive a link to the game in their mailboxes.

From that link, they can continue the game later, etc.

If an email is not provided, it is not possible to continue the game if the player exits the game, closes the browser window, etc.

![](_page_37_Picture_5.jpeg)

![](_page_37_Picture_6.jpeg)

![](_page_37_Picture_7.jpeg)

AGOGI

![](_page_37_Picture_10.jpeg)

Co-funded by the

| Avastusrada X +                                                                                                    |
|----------------------------------------------------------------------------------------------------|
| - → C O A ≈ ⊗ https://kool.avastusrada.ee/k/seemik/new-dt-estonia/enter                                                                                                    |
|                                                                                                    |
| Cabaal advection                                                                                                    |
| School education                                                                                                    |
| Instructions sent to your e-mail                                                                                                    |
| Invite to play                                                                                                    |
| Code                                                                                                    |
| 5155                                                                                                    |
| With link                                                                                                    |
| https://kool.avastusrada.ee/join/grbb12actdee/be                                                                                                    |
| With email Comparison of the temperature of the temperature of the temperature of the temperature of the temperature of the temperature of the temperature of the temperature of the temperature of the temperature of the temperature of temperature of temperature |
| game via e-mail.<br><b>Player 1:</b>                                                                                                    |
| Name                                                                                                    |
| E-mail                                                                                                    |
| Add more players +                                                                                                    |
| Save                                                                                                    |
| Join the game User support Admin panel Write us en 🗡                                                                                                    |
|                                                                                                    |
|                                                                                                    |
|                                                                                                    |

Using the "Link" option, you can send players the link, and they only have to fill in their name and email address.

![](_page_38_Picture_2.jpeg)

![](_page_38_Picture_3.jpeg)

![](_page_38_Picture_4.jpeg)

UNIVERSITY OF HELSINKI

![](_page_38_Picture_6.jpeg)

![](_page_38_Picture_7.jpeg)

![](_page_38_Picture_8.jpeg)

| ē             | • A | vastusrada   | ×     | +                       |                          |                                                                                  |                                           |      |           |                | $\sim$     | ,                  |     |      |
|---------------|-----|--------------|-------|-------------------------|--------------------------|----------------------------------------------------------------------------------|-------------------------------------------|------|-----------|----------------|------------|--------------------|-----|------|
| $\rightarrow$ | С   | $\bigcirc$ E | 3 = 6 | https://kool.avastusrad | a.ee/k/seemik/new-dt-est | tonia/enter                                                                      |                                           |      |           | \$             |            | $\bigtriangledown$ | ۹ ا | ĵ) = |
|               |     |              |       |                         |                          |                                                                                  |                                           |      | Environme | ntal education | Recreation |                    |     |      |
|               |     | School       | ed    | ucation                 |                          |                                                                                  |                                           |      |           |                |            |                    |     |      |
|               |     |              |       |                         |                          | Instructions sent to your e-mail                                                 |                                           |      |           |                |            |                    |     |      |
|               |     |              |       |                         |                          | Invite to play                                                                   |                                           |      |           |                |            |                    |     |      |
|               |     |              |       |                         |                          | Code                                                                             |                                           | •    |           |                |            |                    |     |      |
|               |     |              |       |                         |                          |                                                                                  | 5155                                      |      |           |                |            |                    |     |      |
|               |     |              |       |                         |                          | With link<br>https://kool.avastusr                                               | rada.ee/join/gr6612acfdee78e              |      |           |                |            |                    |     |      |
|               |     |              |       |                         |                          | With email<br>Enter players names and e-mail ac<br>game via e-mail.<br>Player 1: | ddresses. Players will receive link to th | ne e |           |                |            |                    |     |      |
|               |     |              |       |                         |                          | Name<br>E-mail                                                                   |                                           |      |           |                |            |                    |     |      |
|               |     |              |       |                         |                          | Add more players +                                                               |                                           |      |           |                |            |                    |     |      |
|               |     |              |       |                         |                          |                                                                                  | Save                                      |      |           |                |            |                    |     |      |
|               |     |              |       |                         |                          | Join the game User suppor                                                        | rt Admin panel Write us en 🗸              |      |           |                |            |                    |     |      |

With the email option, you have to prefill the form yourself, player by player.

You can add as many players as you like by clicking on the link "Add more players".

When you click "Save", players will receive an invitation email with a link.

![](_page_39_Picture_4.jpeg)

![](_page_39_Picture_5.jpeg)

![](_page_39_Picture_6.jpeg)

UNIVERSITY OF HELSINKI

![](_page_39_Picture_8.jpeg)

![](_page_39_Picture_9.jpeg)

![](_page_39_Picture_10.jpeg)

| Ō                              | Avastusrada                 | ×              | +                               |               |      |               |   | ~ | - 0              |
|--------------------------------|-----------------------------|----------------|---------------------------------|---------------|------|---------------|---|---|------------------|
| $\leftarrow \  \  \rightarrow$ | C                           | 0 8 == \$      | https://kool.avastusrada.ee/adr | nin/          |      |               | ☆ |   | ♡ @ එ            |
| Discovery T                    | rail / Jaanus Terasmaa / Be | leginning      |                                 |               |      |               |   |   | User support / L |
| Pick ac                        | tivity                      |                |                                 | Join the game |      | Active games  |   |   |                  |
|                                | Cre                         | eate new track | · /                             | Code          |      | Nothing found |   |   |                  |
|                                | C                           | Choose track   |                                 |               | _ /  |               |   |   |                  |
|                                |                             |                |                                 |               | Join |               |   |   |                  |
|                                |                             |                |                                 |               |      |               |   |   |                  |
|                                |                             |                |                                 |               |      |               |   |   |                  |

TALLINN UNIVERSITY

Natur Erlebnis P

SCIENCE EDUCATION CENTER

Players can also join if they are logged in with a Google account.

×  $\equiv$ 

UNIVERSITY OF HELSINKI

AGOGI

This way, they will have all their played games in the list.

![](_page_40_Picture_3.jpeg)

![](_page_40_Picture_4.jpeg)

![](_page_40_Picture_5.jpeg)

![](_page_41_Figure_0.jpeg)

The teacher can see all started games in their list.

Players, their answers, and location on the map during the game are presented.

It is also possible to turn off the registration and see the game code and link.

You can export the result as a CSV file.

Discovery Trail Systematic use of digital outdoor learning tool TALLINN UNIVERSITY

![](_page_41_Picture_6.jpeg)

![](_page_41_Picture_7.jpeg)

UNIVERSITY OF HELSINKI

![](_page_41_Picture_9.jpeg)

![](_page_41_Picture_11.jpeg)

Results are exportable to the CSV-format. CVS-format is compatible with every tabula data platform. So it is possible to send results to the players, use them as education topic in class and so on.

| x        | 5-                                         | (→ ÷<br>+    | DACEL         |                               |                                                                                                    | DE (E) AL                                 | 1004 400                                |                                                                                     | Book1 - E                                                                   | kcel                            |                  |                                                        |            | ult v                                                        |                              | 0                                                                                              | ? 📧                                              |              |
|----------|--------------------------------------------|--------------|---------------|-------------------------------|----------------------------------------------------------------------------------------------------|-------------------------------------------|-----------------------------------------|-------------------------------------------------------------------------------------|-----------------------------------------------------------------------------|---------------------------------|------------------|--------------------------------------------------------|------------|--------------------------------------------------------------|------------------------------|------------------------------------------------------------------------------------------------|--------------------------------------------------|--------------|
| Pas      | HOME<br>Cut<br>Copy<br>Format<br>Clipboard | Painter      | ibri<br>IU+   | - 11 - )<br>⊞ - 2             |                                                                                                    | REVIEW<br>왕· 문· 모<br>전 전 전 N<br>Alignment | VIEW ADD<br>Vrap Text<br>Aerge & Center | General<br>F S Number                                                               | voi<br>€.0 .00<br>Form<br>F₂                                                | ditional Forma<br>atting ▼ Tabl | Nor<br>at as Goo | mal Bao<br>od Ne<br>Styles                             | d<br>utral | ↓<br>↓<br>Insert<br>↓                                        | Delete Format<br>Cells       | ∑ AutoSum ▼<br>↓ Fill ▼<br>Clear ▼<br>Edition                                                  | Sort & Find &<br>Filter * Select *               | Jaanus I * 💉 |
|          | <u>с</u>                                   | :            | E JX          | F                             | G                                                                                                    | н                                         | I                                       | Ĵ                                                                                   | K                                                                           | L                               | М                | N                                                      | 0          | P                                                            | Q                            | R                                                                                              | S                                                | T            |
| 1        | .õpp                                       | 1. Sissejuha | at 2. Küsimus | 3.<br>Ökosüsteemi<br>teenused | 4. Keskkonnakaitse I                                                                                                    | 5. Luigetiik                              | 6.<br>Sadeveekanal                      | 7. Tolmeldamine                                                                     | 8. Muld                                                                     | 9. Nahkhiirte<br>pesakast       | 10. Suur<br>puu  | 11.<br>Keskkonnakaitse<br>II                           | 12. Müra   | 13. Pirita tee                                               | 14. Tallinna laht            | 15. Kergliiklustee                                                                             | 16. Ökosüsteemi<br>sarnasused                    | 17. Lõpp     |
| 2        | 4.0 <mark>4</mark> .2016 17:2              | 6            |               |                               | Elus ja eluta<br>keskkonna<br>hoidmine                                                                                                    | Jooditabletti<br>dega                     |                                         | Mesilane,<br>inimene, üldse<br>paljud<br>putukaliiiid.                              | Kurnab,<br>erodeerib<br>ehitab täis                                         | 2                               | 2000000          | Loodushoid                                             | 80 dB      | Paekivi                                                      | llus vaade,<br>lainetav meri | Jalutamine,<br>jooksmine<br>looduse<br>vaatlemine                                              | Mõlemad on<br>süsteemid                          |              |
| з        | 4.04.2016 17:2                             | 5            |               |                               | Need on tegevused,<br>mille käigus me<br>otsesel või kaudsel<br>moel käitume<br>jätkusuutlikult<br>tarbides<br>ökosysteemiteenuse<br>id nii, et nende<br>kvaliteet ei langeks | Filtreerin ja<br>keedan                   |                                         | Herilased,<br>liblikad,<br>mesilased,<br>kimaladed,<br>nahkhiired,<br>koolibtid jne | Väetamis,<br>ehituse,<br>kaevandsmise<br>, kylvamise,<br>tallumisega<br>jne | 2                               | 25               | Tegevus<br>jätkusuuutliku<br>elu säilitamiseks<br>Maal | 80         | Laagna tee<br>materjal I<br>kasutati pirita<br>tee ehituseks | Paluti<br>pildistada         | Naudivad vaadet,<br>pildistavad,<br>joovad, hingavad,<br>jooksevad,<br>sõidavad laevaga<br>Jne | Mõlemad on<br>süsteemid.<br>Mõlemad on<br>kehad. |              |
| 4        | 4.04.2016 17:2                             | 3            |               |                               |                                                                                                    | a                                         |                                         | <u>.</u>                                                                            | 2                                                                           | 2                               |                  |                                                        | 86         | 21                                                           | 11                           |                                                                                                |                                                  |              |
| 5        |                                            |              |               |                               |                                                                                                    |                                           |                                         |                                                                                     |                                                                             |                                 |                  |                                                        |            |                                                              |                              |                                                                                                |                                                  |              |
| 8        |                                            |              |               |                               |                                                                                                    |                                           |                                         |                                                                                     |                                                                             |                                 |                  |                                                        |            |                                                              |                              |                                                                                                | -                                                |              |
| 9        |                                            |              |               |                               |                                                                                                    |                                           |                                         |                                                                                     |                                                                             |                                 |                  |                                                        |            |                                                              |                              |                                                                                                |                                                  |              |
| 11 12    |                                            |              |               |                               |                                                                                                    |                                           |                                         |                                                                                     |                                                                             |                                 |                  |                                                        |            |                                                              |                              |                                                                                                |                                                  |              |
| 13       |                                            |              |               |                               |                                                                                                    |                                           |                                         |                                                                                     | -                                                                           |                                 |                  |                                                        |            |                                                              |                              |                                                                                                |                                                  |              |
| 15       |                                            |              |               |                               |                                                                                                    |                                           |                                         |                                                                                     |                                                                             |                                 |                  |                                                        |            |                                                              |                              |                                                                                                |                                                  |              |
| 17       |                                            |              |               |                               |                                                                                                    |                                           |                                         |                                                                                     |                                                                             |                                 |                  |                                                        |            |                                                              |                              |                                                                                                |                                                  |              |
| 19<br>20 |                                            |              |               |                               |                                                                                                    |                                           |                                         |                                                                                     |                                                                             |                                 |                  |                                                        |            |                                                              |                              |                                                                                                |                                                  |              |
| 21       | ( ) (                                      | Sheet1       | <b>(+)</b>    |                               |                                                                                                    |                                           |                                         |                                                                                     |                                                                             |                                 |                  | : •                                                    |            |                                                              |                              |                                                                                                |                                                  |              |

Ⅲ **□ −** − − **+** 85%

kool.avastusrada.ee keskkonnaharidus.avastusrada.ee seiklus.avastusrada.ee

### facebook.com/avastusrada

## Avastusrada

### **Smart trails for everyone**

![](_page_43_Picture_4.jpeg)

![](_page_43_Picture_5.jpeg)

TALLINNA ÜLIKOOL

![](_page_43_Picture_7.jpeg)